# สร้างงาน Design ง่ายๆ ใช้ได้ทุก Media ด้วย

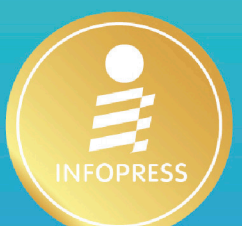

Canka+A

# design tools

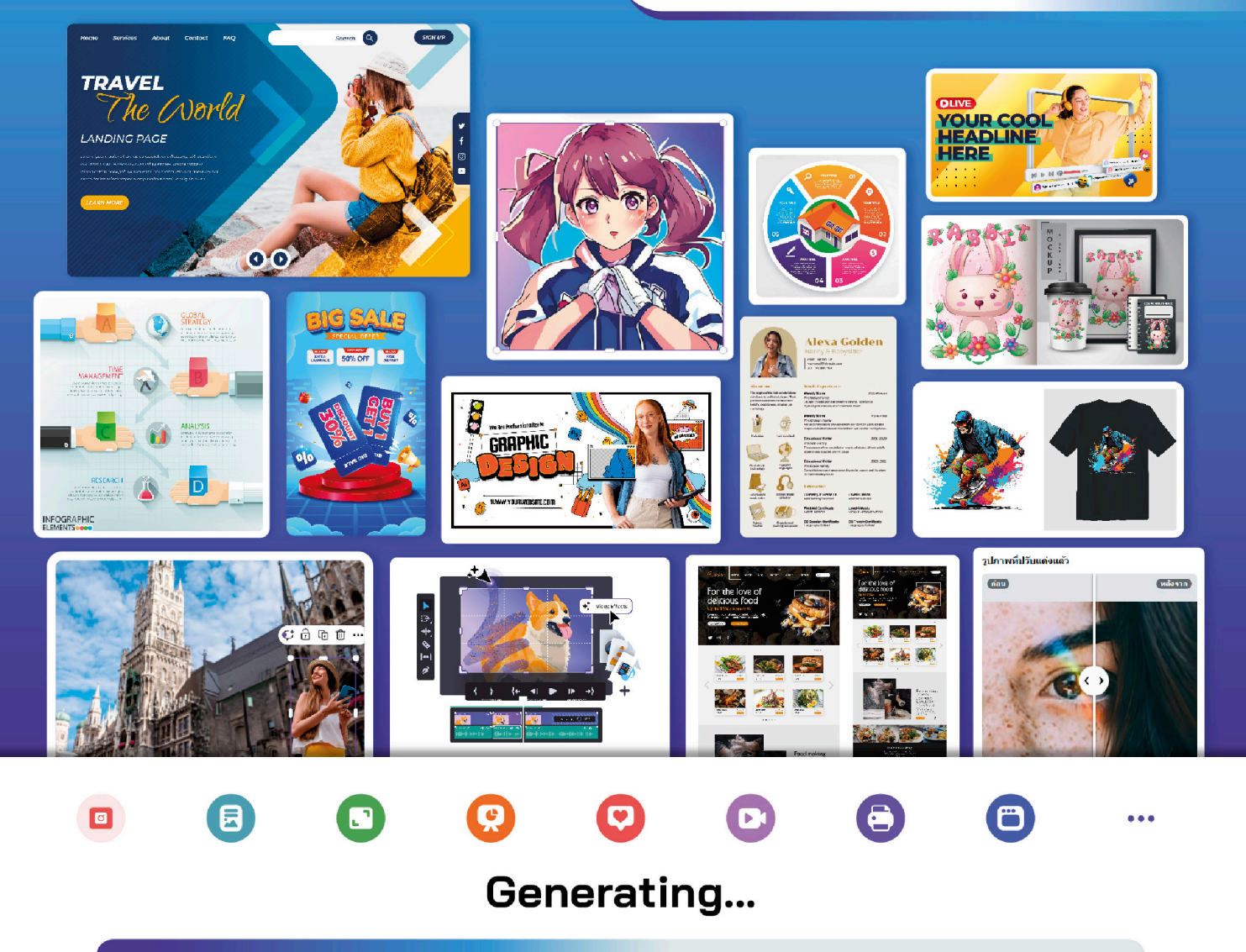

เรียนรู้การสร้างงาน Design ที่ดูดี หลากหลาย ไม่ว่าจะเป็นงานนำเสนอ, งานโฆษณา, ภาพเคลื่อนไหว, วิดีโอ และเว็บไซต์ นำไปปรับแต่งและใช้ได้กับทุกสื่อ ทั้ง TikTok, Facebook, Instagram, YouTube รวมทั้งสื่อสิ่งพิมพ์ และ Digital Content สร้างงานง่าย เสร็จเร็ว ได้งานตอบโจทย์ ไม่ต้องเลียเงินแบบโหดๆ กับซอฟต์แวร์แพงๆ พิเศษ เรียนรู้การใช้ AI design tools เพื่อสร้างสรรค์ผลงานที่ตื่นตาในเวลานิดเดียว

#### ดวงพร เกี๋ยงคำ

#### 🖻 💿 🧛 🖨 🖨

สารบัญ

#### Chapter

 $\bigcirc$ 

# 

| การไชงานผานเบราวเซอร              | 3    |
|-----------------------------------|------|
| การใช้งาน Canva ผ่านแอพ           | 4    |
| ขั้นตอนการสมัครใช้งานผ่านเว็บไซต  | 5    |
| พื้นที่การทำงานผ่านเว็บไซต์       | 8    |
| การใช้แอพ Canva                   | 9    |
| ดาวน์โหลดไฟล์ติดตั้ง (Download)   | 9    |
| ติดตั้งแอพพลิเคชัน (Setup)        | . 10 |
| แผนการสมัครใช้งาน Canva Pro       | .11  |
| ส่วนประกอบและการใช้งานแอพ         |      |
| Canva                             | 12   |
| การใช้งาน Canva บนเว็บไซต์        | 18   |
| การเปลี่ยนภาษาของเมนู             | 19   |
| การบันทึกโปรเจ็คต์งาน             |      |
| (Save Project)                    | 20   |
| บันทึกลงโฟลเดอร์ (Save to Folder) | . 20 |
| เปิดดูโฟลเดอร์งาน                 | . 22 |
| การดาวน์โหลดผลงาน                 |      |
| (Download)                        | 23   |
| การเปิดไฟล์งาน (Open Project)     | 26   |
| เปิดดูโฟลเดอร์งาน                 | . 27 |
| การใช้งาน Canva Pro               | 28   |
| ทดลองใช้งาน Canva Pro ฟรี         | 29   |

#### Chapter

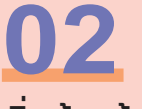

### เริ่มต้นสร้างงานด้วย เครื่องมือพื้นฐาน

| สร้างงานดีไซน์เบื้องต้น            | 32   |
|------------------------------------|------|
| ออกแบบงานด้วยเท็มเพลต              |      |
| (Template)                         | 35   |
| การใช้งานเท็มเพลต (Template)       | 37   |
| การเพิ่มองค์ประกอบ (Elements)      | 38   |
| การค้นหาตามสีขององค์ประกอบ         | . 40 |
| ยกเลิกการกรองสี หรือยกเลิก         |      |
| การกรองภาพ                         | . 41 |
| การค้นหาองค์ประกอบอื่นๆ            | . 41 |
| การวางรูปภาพ (Photo)               | 42   |
| การเปลี่ยนหรือแทนที่รูปภาพ         | . 43 |
| ปรับแต่งรูปภาพ                     | . 44 |
| พลิกรูปภาพแนวนอน (Flip Horizontal) | .45  |
| พลิกรูปภาพแนวตั้ง (Flip Vertical)  | . 45 |
| จัดตำแหน่งรูปภาพ                   | . 46 |
| การทำพื้นหลังโปร่งใส               |      |
| (Background Remover)               | . 47 |
| การขยายรูปภาพ (Magic Expand)       | . 47 |
| แทรกรูปภาพจากในเครื่อง             | 49   |
| แทรกรูปภาพจากกูเกิลไดรฟ์           |      |
| (Google Drive)                     | 50   |
| ตัดการเชื่อมต่อบัญชีโซเชียล        |      |
| (Disconnect)                       | 53   |

| ใส่กรอบรูปภาพ (Frame)            | .54  |
|----------------------------------|------|
| เพิ่มภาพฉากหลังงานดีไซน์         |      |
| (Page Background)                | .55  |
| ใส่เส้นและรูปทรง                 | .56  |
| ปรับแต่งรูปทรง                   | . 57 |
| เปลี่ยนสีรูปทรง                  | 57   |
| การเลือกสีใหม่                   | 58   |
| เปลี่ยนรูปทรง                    | . 58 |
| เพิ่มสไตล์เส้นขอบ (Border style) | . 59 |
| จัดกลุ่มรูปทรง (Group)           | . 59 |
| ใส่ข้อความลงในรูปทรง             |      |
| (Add Text)                       | 60   |
| จัดตำแหน่งรูปทรง (Position)      | 60   |

#### Chapter

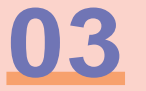

#### Add Elements : แทรกองค์ประกอบ

| ใช้กริด (Grids) จัดวางรูปภาพ62    |
|-----------------------------------|
| ใช้เฟรม (Frame) ใส่กรอบรูปภาพ     |
| รูปร่างต่างๆ64                    |
| ใส่ภาพพื้นหลังงานดีไซน์           |
| (Background)65                    |
| เปลี่ยนภาพหรือสีพื้นหลัง          |
| ใส่ข้อความ (Text) ลงในงานดีไชน์67 |
| ใส่ข้อความจากสไตล์                |
| กำหนดเอฟเฟ็กต์ข้อความ70           |
| แทรกกราฟิก (Graphic)72            |
| การใส่สติ๊กเกอร์ (Sticker)74      |
| แทรกวิดีโอ (Video)75              |
| แก้ไขวิดีโอ76                     |
| ตัดวิดีโอหน้า/หลัง78              |

#### Chapter

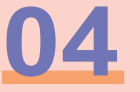

#### Animation : สร้างภาพเคลื่อนไหว

| Animation (เคลื่อนไหว)       | 96         |
|------------------------------|------------|
| สร้างการเคลื่อนไหว (หน้า)    |            |
| สร้างการเคลื่อนไหวออบเจ็กต์  |            |
| กำหนดตัวเลือกแสดงการเคลื่อนไ | ,<br>КЭ 97 |

#### 🖪 🛢 🤤 📮 🖨

| เลือกเอฟเฟ็กต์การเคลื่อนไหว       |  |  |
|-----------------------------------|--|--|
| ข้อความ98                         |  |  |
| ทดสอบการเคลื่อนไหว                |  |  |
| ทดสอบการเคลื่อนไหวแบบหลายหน้า 100 |  |  |
| ยกเลิกภาพเคลื่อนไหว 101           |  |  |
| กำหนดภาพเคลื่อนไหว                |  |  |
| แบบเพจ (หน้า) 102                 |  |  |
| ตั้งเวลาการแสดง (Timing)103       |  |  |
| บันทึกวิดีโอการเคลื่อนไหว104      |  |  |
| ใช้เท็มเพลตภาพเคลื่อนไหว 106      |  |  |

#### Chapter

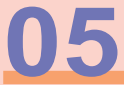

#### TikTok & Twitter สร้างวิดีโอติ๊กต็อก

| SOID TikTok                       | 110 |
|-----------------------------------|-----|
| การสร้างวิดีโอ TikTok จากเท็มเพลต | 110 |
| เพิ่มองค์ประกอบ TikTok            | 115 |
| เพิ่มเพลง/เสียง (Sound)           | 115 |
| ใส่เสียงพากย์ หรืออัดเสียงลงไป    |     |
| บรรยายเอง                         | 116 |
| การดาวน์โหลดและแชร์วิดีโอ         |     |
| TikTok                            | 118 |
| ตัวอย่างการสแกน QR Code           | 118 |
| ดาวน์โหลดไฟล์วิดีโอ TikTok        | 121 |
| ติดตั้งแอพ TikTok บน              |     |
| Windows                           | 122 |
| การสร้าง Twitter Post             | 124 |
| การปรับแต่งโพสต์ Twitter          | 126 |
| การแชร์โพสต์ทวิตเตอร์             | 127 |
| Twitter header ส่วนหัวของ         |     |
| ทวิตเตอร์                         | 128 |

#### Chapter

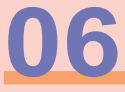

200

#### lnstagram สร้างโพสต์, แอดฯ

| ขนาดเนอหาของรูบภาพบน                                 |      |
|------------------------------------------------------|------|
| Instagram                                            | 132  |
| ขนาดของวิดีโอ (Reels) ใน                             |      |
| Instagram                                            | 133  |
| วิดีโอโพสต์                                          | .133 |
| Instagram Story Sizes Video                          | .133 |
| Sizes for Instagram Live & Reels                     | .133 |
| Instagram Reels Ads : โฆษณาบน<br>อินสตาแกรม          | .134 |
| Instagram photo thumbnail sizes :<br>ขนาดรูปตัวอย่าง | .135 |
| สรุปขนาดของภาพและวิดีโอใน<br>Instagram               | 135  |
| ขนาดรูปภาพหน้าปก                                     | .135 |
| สร้างคอนเทนต์ Instagram                              | 136  |
| การเลือกใช้เท็มเพลต                                  | .138 |
| ตัวอย่างการออกแบบงาน                                 | .140 |
| เพิ่มการเคลื่อนไหวข้อความ                            | 142  |
| การเคลื่อนไหวข้อความ                                 | .142 |
| เลือกการเคลื่อนไหวทั้งเพจ                            | .143 |
| ยกเลิกการเคลื่อนไหว                                  | .144 |
| แชร์หรือบันทึกงาน                                    | 145  |
| ดาวน์โหลดเป็นไฟล์วิดีโอ                              | .145 |
| แชร์วิดีโอบน Instagram ทันที                         | .146 |
| สร้างโพสต์รูปภาพเป็นวิดีโอ                           | 149  |
| Instagram Reels                                      | 153  |
| การนำ Reels วิดีโอไปใช้งาน                           | .155 |
| ตัวอย่าง Reels วิดีโอเท็มเพลต                        | .156 |

#### = Canva

#### Chapter

# 07

## Facebook : สารพันงานเฟชบุ๊ก

| ขนาดของเนื้อหาบน Facebook                | 158  |
|------------------------------------------|------|
| เปรียบเทียบขนาดของ                       |      |
| Cover Page                               | 159  |
| แชร์เรื่องราวในชีวิตผ่านสตอรี่           |      |
| Facebook                                 | 162  |
| ทิปการสร้างสตอรี่                        | .163 |
| การสร้างสตอรี่ใน Canva                   | .163 |
| Facebook post : เฟซบุ๊กโพสต์             | 166  |
| ทิปสำหรับการสร้างโพสต์ใน                 |      |
| Facebook                                 | 166  |
| ขนาดและจำนวนภาพ อัลบั้มภาพบน<br>Facebook | .167 |
| ตัวอย่างการวางภาพตามสัดส่วน/ขนาด         | L.   |
| ของภาพ                                   | .168 |
| การสร้างโพสต์ Facebook                   | .169 |
| บันทึกภาพไปโพสต์                         | .172 |
| การสร้างโพสต์                            | .172 |
| Facebook cover photo :                   |      |
| ภาพหน้าปก Facebook                       | 173  |
| ปรับเปลี่ยนสีภาพและองค์ประกอบ            | .176 |
| ตกแต่งภาพถ่ายด้วยเอฟเฟ็กต์               | .176 |
| ปรับแต่งรูปภาพเอง (Adjust)               | .178 |
| ตัดขอบภาพ (Crop)                         | .178 |
| เปลี่ยนชุดสีและชุดฟอนต์ด้วยสไตล์         |      |
| (Style)                                  | .179 |
| Facebook event cover                     | 181  |
| แชร์ปกกิจกรรมบน Facebook                 | .183 |
| สร้าง)ฆษณาบน Facebook                    | 184  |

#### ขั้นตอนการสร้าง

| Facebook Ads                | 185  |
|-----------------------------|------|
| ใส่ภาพด้วยกริด (Grid)       | .186 |
| Facebook Reels Ads          | 189  |
| ข้อกำหนดพื้นฐานของ Facebook |      |
| Reels Ads                   | .189 |

#### Chapter

# 08

# Video : วิดีโอ

|   | video UU Canva                                          | 192 |
|---|---------------------------------------------------------|-----|
| , | เพิ่มวิดีโอคลิป                                         | 194 |
|   | การปรับความยาวของวิดีโอ                                 | 195 |
|   | การตัดต่อวิดีโอ                                         | 197 |
|   | คลิกลากเลือกตำแหน่งภาพในวิดีโอ                          | 199 |
|   | การปรับแต่งวิดีโอ                                       | 200 |
|   | ใส่สติ๊กเกอร์การเคลื่อนไหว (Sticker)                    | 200 |
|   | เพิ่มข้อความ (Text)                                     | 201 |
|   | เพิ่มเอฟเฟ็กต์การเคลื่อนไหวข้อความ<br>(Text Animations) | 201 |
|   | เพิ่มเอฟเฟ็กต์การเคลื่อนไหวเพจ<br>(Page Animations)     | 202 |
|   | เพิ่มเอฟเฟ็กต์การเปลี่ยนวิดีโอ<br>(Transitions)         | 202 |
|   | ยกเลิกเอฟเฟ็กต์การเปลี่ยนวิดีโอ<br>(Remove Transitions) | 203 |
|   | ใส่ฟิลเตอร์ภาพวิดีโอ (Filter Effect)                    | 204 |
|   | Preview ดูตัวอย่างวิดีโอ                                |     |
|   | เต็มหน้าจอ                                              | 205 |
|   | ดาวน์โหลด Video YouTube                                 | 206 |
|   |                                                         |     |

#### 🖪 🛢 🤤 📮 🖨

#### Chapter

# **09**

#### YouTube Video : สร้างวิดีโอยูทูบ

| YouTube Video Size :                 |      |
|--------------------------------------|------|
| ขนาดของวิดีโอ                        | 208  |
| Video Thumbnail :                    |      |
| ภาพย่อของวิดีโอ                      | 209  |
| Channel Banner (แบนเนอร์ช่อง)        | 210  |
| สร้างวิดีโอเริ่มต้น : Intro Video    |      |
| YouTube                              | 211  |
| เปลี่ยนเท็มเพลต                      | .212 |
| ปรับขนาดวิดีโอใหม่ (Resize)          | .213 |
| ปรับแต่งสีพื้นเพจ                    | 214  |
| เลือกภาพหรือวิดีโอแบ็คกราวน์         | .214 |
| จัดตำแหน่งเลเยอร์ (ชั้น)             | ~    |
| ของออบเจ็กต์                         | .215 |
| แยกรูปภาพออกจากแบ็คกราวน์            | .217 |
| YouTube Profile Picture :            |      |
| ภาพโปรไฟล์                           | 218  |
| ปรับแต่งรูปภาพเพิ่มเติม และดาวน์โหลด | I    |
| รูปภาพโปรไฟล์                        | 220  |
| Sound : เพิ่มเสียงประกอบวิดีโอ       | 221  |
| การตัดต่อวิดีโอ                      | 222  |
| End Credit : สร้างวิดีโอจบ           | 224  |
| ใส่เอฟเฟ็กต์การเปลี่ยนวิดีโอ         | 225  |
| ดาวน์โหลด Video YouTube              |      |
| ไปใช้งาน                             | 226  |
| ทดสอบวิดีโอ                          | .227 |
| ตัวอย่างการสร้างวิดีโอ สำหรับ        |      |
| YouTube                              | 228  |

#### Chapter

# 10

#### Presentation : สร้างงานพรีเซนเทชั่น

| เคล็ดลับในการสร้างงาน                   |     |
|-----------------------------------------|-----|
| นำเสนอที่ดี                             | 230 |
| แอพหรือโปรแกรมที่ใช้สร้างงาน            |     |
| นำเสนอ                                  | 230 |
| Presentation Size :                     |     |
| ขนาดของสไลด์                            | 231 |
| พรีเซนเทชั่นขนาด 4:3                    | 232 |
| พรีเซนเทชั่นขนาด 16:9                   | 232 |
| Mobile-First พรีเชนเทชั่นบนมือถือ       | 232 |
| Canva ใช้การสร้างพรีเซนเทชั่นใน         |     |
| Canva อย่างไร                           | 233 |
| เลือกเท็มเพลตการนำเสนอ<br>(Template)    | 234 |
| เท็มเพลต 16:9 แบบมีตัวอย่าง<br>หลายหน้า | 235 |
| เท็มเพลต 4:3 แบบมีตัวอย่าง              |     |
| หลายหน้า                                | 236 |
| สร้างพรีเซนเทชั่นพื้นที่ว่าง            | 237 |
| ใช้สไลด์เลย์เอาต์                       | 238 |
| ปรับแต่งเนื้อหาในเลย์เอาต์              | 240 |
| แก้ไขหรือเพิ่มข้อความ                   | 241 |
| ใส่รูปภาพในกรอบเฟรม                     | 241 |
| เลือกภาพแบ็คกราวน์                      | 242 |
| จัดเลย์เอาต์ใหม่                        | 242 |
| กำหนดการเคลื่อนไหว                      |     |
| (Animation)                             | 243 |
| กำหนดการเคลื่อนไหวเดียวกันทุกหน้า       | 244 |
|                                         |     |

#### = Canva

| จัดตำแหน่งออบเจ็กต์ในสไลด์    | . 245 |
|-------------------------------|-------|
| การพรีเซนต์งาน                | . 247 |
| มุมมองพรีเซนต์แบบเต็มหน้าจอ   | 248   |
| มุมมองพรีเซนเตอร์             |       |
| (Presenter View)              | 249   |
| การอัพเดตแบบเรียลไทม์         | 251   |
| นำเสนอในแอพ Canva บนมือถือ    | 251   |
| ขยายหน้าจอของผู้ชมเต็มหน้าจอ  | 252   |
| ออกจากโหมดเต็มหน้าจอ          | 252   |
| นำเสนอแบบ Live                | . 253 |
| การเข้าร่วม Live              | 254   |
| ส่งคำถามไปยังผู้นำเสนอ        | 255   |
| จบการนำเสนอแบบ Live           | 256   |
| พรีเซนต์และบันทึกการนำเสนอ    | . 257 |
| จบการบันทึก                   | 261   |
| ตั้งเวลาการแสดงสไลด์ (Timing) | 262   |
| เล่นอัตโนมัติ (Autoplay)      | . 263 |
| Share และ Download            | 1     |
| พรีเซนเทชั่น                  | . 264 |
| นำเข้าพรีเซนเทชั่นจาก         | )     |
| PowerPoint                    | . 266 |

#### Chapter

11

#### DOCs : สร้างเอกสาร

| การสราง Canva Docs             | 270  |
|--------------------------------|------|
| เคล็ดลับการสร้างเอกสารใน Canva | .271 |
| การสร้างเอกสารว่าง             | .271 |
| สร้างเอกสารจากเท็มเพลต         | .272 |
| เปลี่ยนเท็มเพลต                | .273 |
| แก้ไขดีไซน์ (Edit Design)      | .274 |
|                                |      |

| ข้อความและการจัดรูปแบบ               | . 277 |
|--------------------------------------|-------|
| จัดรูปแบบฟอนต์ข้อความ                | 277   |
| จัดข้อความแบบรายการ                  | 279   |
| ปรับระยะห่างบรรทัด                   | 280   |
| จัดตำแหน่งข้อความ (Alignment)        | 280   |
| แทรกองค์ประกอบ                       | . 281 |
| Magic Write : ค้นหาข้อความ           |       |
| จาก Al                               | . 282 |
| การใช้ Magic Write ภาษาไทย           | 283   |
| ตาราง (Table)                        | . 284 |
| จุดเด่นของการใช้ตารางในเอกสาร        | 284   |
| แทรกตาราง (Table)                    | 285   |
| จัดรูปแบบสีพื้นเซลล์ และเส้นขอบเซลล์ | 286   |
| กราฟ (Chart)                         | . 287 |
| ข้อดีของการสร้างกราฟ                 | 287   |
| แทรกชาร์ต (Chart) ง่ายๆ              | 289   |
| สร้างเอกสารแบบต่างๆ                  | . 290 |
| แปลงเอกสารเป็นพรีเชนเทชั่น           |       |
| (Convert)                            | . 292 |
| นำไฟล์เอกสารแบบ Doc ไปใช้งาน         | . 294 |
| นำเข้าเอกสารจาก Word                 | . 296 |

#### Chapter

# 12

#### Print Product : ผลิตภัณฑ์งานพิมพ์

| ผลิตภัณฑ์งานพิมพ์          |
|----------------------------|
| (Print Product) 300        |
| Documents Size : ขนาดของ   |
| เอกสารมาตรฐาน 302          |
| Flyer : การสร้างใบปลิว 303 |

#### 🖻 💿 🧛 🖨

| เลือกเท็มเพลตใบปลิว                                                                                                    | 303                                                                       |
|----------------------------------------------------------------------------------------------------|---------------------------------------------------------------------------|
| เลือกกลุ่มใบปลิว                                                                                                    | 304                                                                       |
| ออกแบบและปรับแต่งใบปลิว                                                                                                    | 306                                                                       |
| ดาวน์โหลดผลงานก่อนพิมพ์ (Proof)                                                                                                    | 307                                                                       |
| การแชร์ใบปลิว (Share)                                                                                                    | 308                                                                       |
| การสร้างโปสเตอร์ (Poster)                                                                                                    | 309                                                                       |
| การสร้างโปสเตอร์จากเท็มเพลต                                                                                                    | 310                                                                       |
| ออกแบบและปรับแต่งโปสเตอร์                                                                                                    | 311                                                                       |
| เพิ่มหน้าโปสเตอร์                                                                                                    | 313                                                                       |
| การแชร์และพิมพ์โปสเตอร์                                                                                                    |                                                                           |
| (Share and Print)                                                                                                    | 314                                                                       |
| การสร้างโบรชัวร์ (Brochure)                                                                                                    | 315                                                                       |
| Brochure Size : ขนาดของ                                                                                                    |                                                                           |
| 5                                                                                                    | 210                                                                       |
| โบรชวร                                                                                                    | 316                                                                       |
| <b>เบรชวร</b><br>ขนาดของโบรชัวร์ประเภทพับทั่วไป                                                                                             | 316                                                                       |
| <b>เบรชวร</b><br>ขนาดของโบรชัวร์ประเภทพับทั่วไป<br>สร้างโบรชัวร์ใหม่                                                                        | 316<br>316<br>318                                                         |
| <b>โบรชวร</b><br>ขนาดของโบรชัวร์ประเภทพับทั่วไป<br>สร้างโบรชัวร์ใหม่<br>การปรับแต่งโบรชัวร์                                                 | 316<br>316<br>318<br>320                                                  |
| <b>โบรชวร</b><br>ขนาดของโบรชัวร์ประเภทพับทั่วไป<br>สร้างโบรชัวร์ใหม่<br>การปรับแต่งโบรชัวร์<br>การแชร์และพิมพ์โบรชัวร์                      | 316<br>316<br>318<br>320                                                  |
| <b>โบรชวร</b><br>ขนาดของโบรชัวร์ประเภทพับทั่วไป<br>สร้างโบรชัวร์ใหม่<br>การปรับแต่งโบรชัวร์<br>การแชร์และพิมพ์โบรชัวร์<br>(Share and Print) | 316<br>316<br>318<br>320                                                  |
| IUรชวร<br>ขนาดของโบรชัวร์ประเภทพับทั่วไป<br>สร้างโบรชัวร์ใหม่<br>การปรับแต่งโบรชัวร์<br>การแชร์และพิมพ์โบรชัวร์<br>(Share and Print)        | 316<br>316<br>318<br>320<br>321<br>325                                    |
| <ul> <li>เบรชวร</li></ul>                                                                                                    | 316<br>316<br>318<br>320<br>321<br>325                                    |
| <ul> <li>เบรชวร</li></ul>                                                                                                    | 316<br>316<br>318<br>320<br>321<br>325<br>326                             |
| <ul> <li>เบรชวร</li></ul>                                                                                                    | 316<br>316<br>318<br>320<br>321<br>325<br>326<br>327                      |
| <ul> <li>โบรชวร</li></ul>                                                                                                    | 316<br>316<br>318<br>320<br>321<br>325<br>325<br>326<br>327<br>329        |
| <ul> <li>ไปรชวร</li></ul>                                                                                                    | 316<br>316<br>318<br>320<br>321<br>325<br>325<br>327<br>329<br>330        |
| <ul> <li>โบรชวร</li></ul>                                                                                                    | 316<br>316<br>318<br>320<br>321<br>325<br>326<br>327<br>329<br>330<br>331 |

#### Chapter

13

## All Print : งานสิ่งพิมพ์

| Sticker : สติ๊กเกอร์           | 338   |
|--------------------------------|-------|
| การปรับแต่งสติ๊กเกอร์          | 339   |
| Logo : โลโก้                   | 341   |
| Tag : ป้าย                     | 344   |
| Menu : IJUų                    | 346   |
| ออกแบบเสื้อยืดใน Canva         | 348   |
| ออกแบบและตกแต่งเสื้อยืด        | 349   |
| Banner : ป้ายแบนเนอร์          | 351   |
| ออกแบบและตกแต่งป้าย            | 352   |
| Yard Sign : ป้ายสนาม           | 354   |
| Calendar : ปฏิทิน              | 355   |
| ตัวอย่างปฏิทินแบบต่างๆ         | 357   |
| เปลี่ยนโทนสีหน้าปฏิทิน         | 358   |
| ตกแต่งปฏิทินด้วยกราฟิก         | 358   |
| การแชร์และพิมพ์ปฏิทิน          | 359   |
| Mug : แก้วมัค                  | 360   |
| Invitation : บัตรเชิญ          | 363   |
| การสร้างการ์ดเชิญแบบว่างๆ      | 365   |
| บัตรเชิญขนาดต่างๆ              | 366   |
| Paperbag : ถุงกระดาษ/กระเป๋า   |       |
| กระดาษ                         | 367   |
| Photo Book : โฟโต้บุ๊ค         | 369   |
| Certificate : ประกาศนียบัตร    | 370   |
| Infographic : อินโฟกราฟิก      | 371   |
| Flash Card : บัตรคำศัพท์       | 373   |
| Comic Strip : การ์ตูนช่อง      | 374   |
| Storyboard : สตอรี่บอร์ด       | 376   |
| Ebook Covers : ปกหนังสืออีบุ๊ค | . 377 |

#### = Canva

Chapter

14

#### Canva Websites สร้างเว็บไซต์

| ทำไมต้องสร้าง Website                                                                                                    | . 380                                                               |
|----------------------------------------------------------------------------------------------------|---------------------------------------------------------------------|
| Canva Website : สร้างเว็บไซต์                                                                                                    |                                                                     |
| ในแคนวา                                                                                                    | . 381                                                               |
| เคล็ดลับ 10 ข้อ ที่จะช่วยคณสร้าง                                                                                                    |                                                                     |
| เว็บไซต์โดยใช้ Canva                                                                                                    | 383                                                                 |
| การสร้างเว็บไซต์ที่ดี                                                                                                    | 384                                                                 |
| ปรับแต่งเว็บไซต์ด้วยสไตล์                                                                                                    | . 385                                                               |
| ปรับแต่งและใส่เนื้อหาลงไปใน                                                                                                    |                                                                     |
| หน้าเว็บ                                                                                                    | . 387                                                               |
| การจัดการหน้าเพจ                                                                                                    | 388                                                                 |
| ทำช้ำหน้า                                                                                                    | 388                                                                 |
| ตั้งชื่อหน้า (Page Name)                                                                                                    | . 389                                                               |
| การสร้างไฮเปอร์ลิงก์                                                                                                    | C                                                                   |
|                                                                                                    |                                                                     |
| (Hyperlink)                                                                                                    | . 390                                                               |
| (Hyperlink)<br>Icon Link : ลิงก์รูปภาพและข้อความ                                                                                                    | <b>. 390</b><br>392                                                 |
| (Hyperlink)<br>Icon Link : ลิงก์รูปภาพและข้อความ<br>การยกเลิกหรือลบลิงก์                                                                                                    | <b>. 390</b><br>392<br>393                                          |
| (Hyperlink)<br>lcon Link : ลิงก์รูปภาพและข้อความ<br>การยกเลิกหรือลบลิงก์<br>สร้างลิงก์ไป YouTube                                                                                                    | <b>. 390</b><br>392<br>393<br>393                                   |
| (Hyperlink)<br>lcon Link : ลิงก์รูปภาพและข้อความ<br>การยกเลิกหรือลบลิงก์<br>สร้างลิงก์ไป YouTube<br>ดูตัวอย่างเว็บไซต์                                                                                                    | . 390<br>392<br>393<br>393<br>. 394                                 |
| (Hyperlink)<br>lcon Link : ลิงก์รูปภาพและข้อความ<br>การยกเลิกหรือลบลิงก์<br>สร้างลิงก์ไป YouTube<br>ดูตัวอย่างเว็บไซต์<br>Publish Website : เผยแพร่                                                                                                    | . 390<br>392<br>393<br>393<br>. 394                                 |
| (Hyperlink)<br>lcon Link : ลิงก์รูปภาพและข้อความ<br>การยกเลิกหรือลบลิงก์<br>สร้างลิงก์ไป YouTube<br>ดูตัวอย่างเว็บไซต์<br>Publish Website : เผยแพร่<br>เว็บไซต์                                                                                                    | . 390<br>392<br>393<br>393<br>. 394                                 |
| (Hyperlink)<br>lcon Link : ลิงก์รูปภาพและข้อความ<br>การยกเลิกหรือลบลิงก์<br>สร้างลิงก์ไป YouTube<br>ดูตัวอย่างเว็บไซต์<br>Publish Website : เผยแพร่<br>เว็บไซต์<br>เผยแพร่บนโดเมนฟรีของ Canva                                                                                     | 390<br>392<br>393<br>393<br>394<br>398                              |
| (Hyperlink)<br>lcon Link : ลิงก์รูปภาพและข้อความ<br>การยกเลิกหรือลบลิงก์<br>สร้างลิงก์ไป YouTube<br>ดูตัวอย่างเว็บไซต์<br>ดูตัวอย่างเว็บไซต์<br>Publish Website : เผยแพร่<br>เว็บไซต์<br>ดูเว็บไซต์หลังจากเผยแพร่                                                                 | . 390<br>392<br>393<br>393<br>. 394<br>398<br>398<br>401            |
| (Hyperlink)<br>lcon Link : ลิงก์รูปภาพและข้อความ<br>การยกเลิกหรือลบลิงก์<br>สร้างลิงก์ไป YouTube<br>ดูตัวอย่างเว็บไซต์<br>ดูตัวอย่างเว็บไซต์<br>Publish Website : เผยแพร่<br>เว็บไซต์<br>ดูเว็บไซต์หลังจากเผยแพร่<br>แก้ไขเว็บไซต์                                                | . 390<br>392<br>393<br>393<br>. 394<br>398<br>398<br>. 401<br>. 403 |
| (Hyperlink)<br>lcon Link : ลิงก์รูปภาพและข้อความ<br>การยกเลิกหรือลบลิงก์<br>สร้างลิงก์ไป YouTube<br>ดูตัวอย่างเว็บไซต์<br>Publish Website : เผยแพร่<br>เว็บไซต์<br>เมียแพร่บนโดเมนฟรีของ Canva<br>ดูเว็บไซต์หลังจากเผยแพร่<br>แก้ไขเว็บไซต์<br>เกมนเนมใหม่ : New Domain           | . 390<br>392<br>393<br>393<br>. 394<br>398<br>398<br>401<br>. 403   |
| (Hyperlink)<br>lcon Link : ลิงก์รูปภาพและข้อความ<br>การยกเลิกหรือลบลิงก์<br>สร้างลิงก์ไป YouTube<br>ดูตัวอย่างเว็บไซต์<br>คนblish Website : เผยแพร่<br>เว็บไซต์<br>เพยแพร่บนโดเมนฟรีของ Canva<br>ดูเว็บไซต์หลังจากเผยแพร่<br>แก้ไขเว็บไซต์<br>จดโดเมนเนมใหม่ : New Domain<br>Name | . 390<br>392<br>393<br>393<br>394<br>398<br>401<br>403<br>405       |

#### Chapter

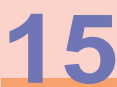

## Whiteboard : ไวท์บอร์ด

| Whiteboard คืออะไร              | . 408 |
|---------------------------------|-------|
| สร้างไวท์บอร์ดใหม่              | . 409 |
| เพิ่มเท็มเพลตไวท์บอร์ด          | 410   |
| ไวท์บอร์ดขนาดแบบพรีเซนเทชั่น    | 411   |
| กระดาษโน้ตใส่กาว (Sticky Note)  |       |
| เพิ่มคำอธิบาย                   | 413   |
| ใส่กราฟิกบนไวท์บอร์ด            | 414   |
| ใส่ข้อความบนไวท์บอร์ด           | 414   |
| สร้างไวท์บอร์ดแบบว่างๆ          | 415   |
| วางเส้นแบบกราฟิก                | 416   |
| วางกราฟิก หรือรูปภาพประกอบ      | 417   |
| เพิ่มแผนหรือแนวคิดอื่นๆ         | 418   |
| แชร์ลิงก์ใช้งานไวท์บอร์ดร่วมกัน | 419   |
| แก้ไขไวท์บอร์ดร่วมกัน           | 420   |
| Timing : การตั้งค่าตัวจับเวลา   | . 423 |

#### Chapter

# **16**

#### Brand Kit สร้างแบรนด์

| การทำ Brand Kit              | 426 |
|------------------------------|-----|
| ตัวอย่างเท็มเพลต Brand Kit   | 426 |
| เริ่มสร้าง Brand Kit         | 427 |
| เลือกฟอนต์ (Font)            | 431 |
| เลือกภาพถ่าย กราฟิก และไอคอน | 433 |
| เรียกใช้ Brand Kit           | 434 |
| แก้ไข Brand Kit              | 437 |

#### 🖻 💽 🤤 🖨

#### Chapter

17

#### Popular Design งานดีไซน์ยอดนิยม

| งานออกแบบที่ผู้คนนิยมใช้งาน                                                                                                    |                                                               |
|----------------------------------------------------------------------------------------------------|---------------------------------------------------------------|
| มากที่สุด                                                                                                    | . 440                                                         |
| ตัวอย่างงานออกแบบที่นิยมใช้งาน                                                                                                    | 441                                                           |
| โพสต์โซเซียลมีเดีย                                                                                                    |                                                               |
| (Social Media)                                                                                                    | . 442                                                         |
| โฆษณาออนไลน์ (Ads)                                                                                                    | . 443                                                         |
| สติ๊กเกอร์และไอคอน                                                                                                    |                                                               |
| (Sticker and Icon)                                                                                                    | . 444                                                         |
| นำสติ๊กเกอร์มาใช้งาน                                                                                                    | 445                                                           |
| อินโฟกราฟิก (Infographics)                                                                                                    | . 447                                                         |
| สไลด์นำเสนอ (Presentation)                                                                                                    | . 449                                                         |
| 10 เทคนิคการตัดต่อวิดีโอ                                                                                                    | . 451                                                         |
| 10 เหตุมิตอออสร้องน้องออน                                                                                                    |                                                               |
|                                                                                                    |                                                               |
| สวยๆ                                                                                                    | . 455                                                         |
| 10 เทศนิศิการสรางขอความ<br>สวยๆ<br>1. เลือกฟอนต์ที่เหมาะสม                                                                                                    | <b>. 455</b><br>455                                           |
| <b>สวยๆ</b><br>1. เลือกฟอนต์ที่เหมาะสม<br>2. เลือกสีข้อความ (Font Color)                                                                                                    | <b>. 455</b><br>455<br>455                                    |
| 10 เทศนครา เรสร เงิชอความ<br>สวยๆ<br>1. เลือกฟอนต์ที่เหมาะสม<br>2. เลือกสีข้อความ (Font Color)<br>3. เพิ่มเอฟเฟ็กต์ข้อความ                                                                                                    | <b>. 455</b><br>455<br>455                                    |
| <b>10 เทคนคุก เรลร เงิออความ</b><br>ส <b>วยๆ</b><br>1. เลือกฟอนต์ที่เหมาะสม<br>2. เลือกสีข้อความ (Font Color)<br>3. เพิ่มเอฟเฟ็กต์ข้อความ<br>(Text Effects)                                                                                                    | <b>. 455</b><br>455<br>455<br>456                             |
| <ol> <li>มี (โทคนค์การสรางขอความ)</li> <li>สีวยๆ</li> <li>มลือกฟอนต์ที่เหมาะสม</li> <li>เลือกสีข้อความ (Font Color)</li> <li>เพิ่มเอฟเฟ็กต์ข้อความ</li> <li>(Text Effects)</li> <li>ปรับรูปทรงข้อความ (Transform)</li> </ol>                                                                                                    | . <b>455</b><br>455<br>455<br>456                             |
| <ol> <li>มี เกิศนิคิการสรางขอความ</li> <li>สวยๆ</li> <li>เลือกฟอนต์ที่เหมาะสม</li> <li>เลือกสีข้อความ (Font Color)</li> <li>เพิ่มเอฟเฟ็กต์ข้อความ</li> <li>(Text Effects)</li> <li>ปรับรูปทรงข้อความ (Transform)</li> <li>เพิ่มพื้นหลังให้ข้อความ</li> </ol>                                                                                                    | . <b>455</b><br>455<br>455<br>456<br>456                      |
| <ol> <li>มี เกิศนิคิก เรลร เงียงความ</li> <li>สีวยๆ</li> <li>เลือกสีข้อความ (Font Color)</li> <li>เพิ่มเอฟเฟ็กต์ข้อความ</li> <li>(Text Effects)</li> <li>ปรับรูปทรงข้อความ (Transform)</li> <li>เพิ่มพื้นหลังให้ข้อความ</li> <li>(Background Color)</li> </ol>                                                                                                    | . <b>455</b><br>455<br>455<br>456<br>456                      |
| <ol> <li>มี (โทคนค์การสรางขอความ)</li> <li>สีวยๆ</li> <li>เลือกฟอนต์ที่เหมาะสม</li> <li>เลือกสีข้อความ (Font Color)</li> <li>เพิ่มเอฟเฟ็กต์ข้อความ</li> <li>(Text Effects)</li> <li>ปรับรูปทรงข้อความ (Transform)</li> <li>เพิ่มพื้นหลังให้ข้อความ</li> <li>(Background Color)</li> <li>ใช้การจัดแนว (Alignment)</li> </ol>                                                                                                    | . <b>455</b><br>455<br>456<br>456<br>457                      |
| <ol> <li>สวยๆ</li> <li>เลือกฟอนต์ที่เหมาะสม</li> <li>เลือกสีข้อความ (Font Color)</li> <li>เพิ่มเอฟเฟ็กต์ข้อความ<br/>(Text Effects)</li> <li>ปรับรูปทรงข้อความ (Transform)</li> <li>เพิ่มพื้นหลังให้ข้อความ<br/>(Background Color)</li> <li>ใช้การจัดแนว (Alignment)<br/>และระยะห่าง (Spacing)</li></ol>                                                                                                    | . <b>455</b><br>455<br>455<br>456<br>456<br>457               |
| <ol> <li>มี เกิร์มีรายารายารายารายารายารายารายารายารายาราย</li></ol>                                                                                                    | . <b>455</b><br>455<br>456<br>456<br>457<br>457<br>457        |
| <ol> <li>สวยๆ</li> <li>เลือกฟอนต์ที่เหมาะสม</li> <li>เลือกสีข้อความ (Font Color)</li> <li>เพิ่มเอฟเฟ็กต์ข้อความ</li> <li>(Text Effects)</li> <li>ปรับรูปทรงข้อความ (Transform)</li> <li>เพิ่มพื้นหลังให้ข้อความ</li> <li>เพิ่มพื้นหลังให้ข้อความ</li> <li>เพิ่มพื้นหลังให้ข้อความ</li> <li>เพิ่มพื้นหลังให้ข้อความ</li> <li>เจิ่มาร่งดาเนว (Alignment)</li> <li>และระยะห่าง (Spacing)</li> <li>ถ้าหนดเอฟเฟ็กต์การเคลื่อนไหว</li> <li>ใช้เลเยอร์และเงาสะท้อน</li> </ol>                                                                                                    | . <b>455</b><br>455<br>455<br>456<br>456<br>457<br>457<br>458 |
| <ol> <li>มีบาทคนครา เรลร เงิงอความ</li> <li>สีวยๆ</li> <li>เลือกสีข้อความ (Font Color)</li> <li>เพิ่มเอฟเฟ็กต์ข้อความ</li> <li>เพิ่มเอฟเฟ็กต์ข้อความ</li> <li>(Text Effects)</li> <li>ปรับรูปทรงข้อความ (Transform)</li> <li>เพิ่มพื้นหลังให้ข้อความ</li> <li>เพิ่มพื้นหลังให้ข้อความ</li> <li>เพิ่มพื้นหลังให้ข้อความ</li> <li>เชิ่มรูปทรงข้อความ</li> <li>เพิ่มพื้นหลังให้ข้อความ</li> <li>เพิ่มพื้นหลังให้ข้อความ</li> <li>เพิ่มพื้นหลังให้ข้อความ</li> <li>เพิ่มพื้นหลังให้ข้อความ</li> <li>เพิ่มพื้นหลังให้ข้อความ</li> <li>เพิ่มพื้นหลังให้ข้อความ</li> <li>เพิ่มพื้นหลังให้ข้อความ</li> <li>เพิ่มพื้นหลังให้ข้อความ</li> <li>เพิ่มพื้นหลังให้ข้อความ</li> <li>เพิ่มพื้นหลังให้ข้อความ</li> <li>เพิ่มไอคอนและองค์ประกอบ</li> </ol> | . <b>455</b><br>455<br>456<br>456<br>457<br>457<br>457<br>458 |

| 10. ใส่ภาพแบ็คกราวน์พื้นหลัง    | 459 |
|---------------------------------|-----|
| เทคนิคการสร้างเนื้อเพลงในวิดีโอ |     |
| เพลง                            | 460 |
| พิ่มข้อความแคปชั่นเอง           | 463 |

#### Chapter

18

#### Canva With Al ໃช้ Al ช່ວຍວວກແບບ

การใช้ AI Features ใน Canva...... 468 เครื่องมือและการทำงานใหม่อื่นๆ ้เครื่องมือ Quick Action Toolbar ...... 470 Magic Studio : Background Remover แยกพื้นหลัง...... 472 Magic Studio : Magic Grab แยกวัตถุ...... 474 การใช้ Magic Grab เลือกและปรับ Magic Expand : ขยายรูปภาพ..... 476 Image Upscaler ปรับความละเอียด ภาพ ...... 477 Magic Studio : Grab Text ดึงข้อความจากภาพ...... 478 VDO Highlights : ตัดไฮไลท์ วิดีโอ ...... 480 Magic Media เครื่องมือเมจิก มีเดีย ..... 481 Magic Media : สร้างวิดีโอ ດ້ວຍ Al..... 483

#### = Canva

| <ul> <li>เอกสาร</li></ul>                                                                                                    | Magic Switch สลับและแปลง                         |     |
|----------------------------------------------------------------------------------------------------|--------------------------------------------------|-----|
| Magic Switch : แปลงจาก Doc เป็น<br>พรีเซนเทชั่น                                                                                                    | เอกสาร 4                                         | 86  |
| Magic Write : เขียนงานด้วย Al 491<br>เปลี่ยนน้ำเลียง หรือเปลี่ยนสำนวน<br>การเขียน493<br>Record Yourself : บันทึกหน้าจอ<br>เพื่อนำเสนองาน495<br>Styles & Layouts : สไตล์และ<br>เลย์เอาต์498 | Magic Switch : แปลงจาก Doc เป็น<br>พรีเซนเทชั่น4 | 189 |
| เปลี่ยนน้ำเสียง หรือเปลี่ยนสำนวน<br>การเขียน493<br>Record Yourself : บันทึกหน้าจอ<br>เพื่อนำเสนองาน495<br>Styles & Layouts : สไตล์และ<br>เลย์เอาต์498                                      | Magic Write : เขียนงานด้วย Al 4                  | 91  |
| การเขียน493<br>Record Yourself : บันทึกหน้าจอ<br>เพื่อนำเสนองาน495<br>Styles & Layouts : สไตล์และ<br>เลย์เอาต์498                                                                          | เปลี่ยนน้ำเสียง หรือเปลี่ยนสำนวน                 |     |
| Record Yourself : บันทึกหน้าจอ<br>เพื่อนำเสนองาน495<br>Styles & Layouts : สไตล์และ<br>เลย์เอาต์498                                                                                         | การเขียน4                                        | 193 |
| เพื่อนำเสนองาน495<br>Styles & Layouts : สไตล์และ<br>เลย์เอาต์498                                                                                                    | Record Yourself : บันทึกหน้าจอ                   |     |
| Styles & Layouts : สไตล์และ<br>เลย์เอาต์ 498                                                                                                    | เพื่อนำเสนองาน 4                                 | 95  |
| เลย์เอาต์ 498                                                                                                    | Styles & Layouts : สไตล์และ                      |     |
|                                                                                                    | เลย์เอาต์ 4                                      | 98  |

| Apps : แอพเสริมการทำงาน 499       |  |
|-----------------------------------|--|
| การทำ Cl (Corporate Identity) 502 |  |
| Dream Lab เพิ่มความสามารถ         |  |
| ในการออกแบบ 505                   |  |
| การใช้ Dream Lab สร้างภาพ         |  |
| ແບບ 3 มิติ507                     |  |
| Draw : เครื่องมือวาด 508          |  |
| Generate Video Instantly :        |  |
| สร้างวิดีโอง่ายและรวดเร็ว 509     |  |

498

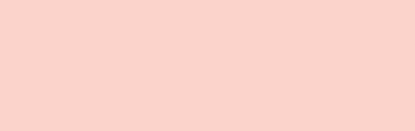

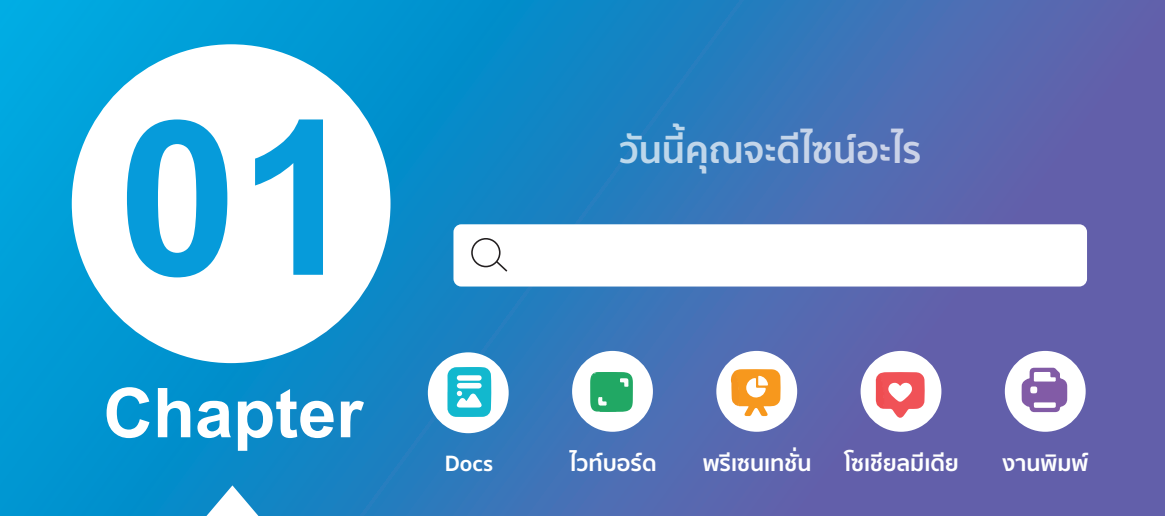

# ทำความรู้จักกับ Canva

ว่าถ้าการพรีเซนต์งานส่วนใหญ่เราสร้างสไลด์จาก PowerPoint ซึ่งเป็นโปรแกรมที่นิยมใช้งานกันมานาน

Canva ถูกสร้างขึ้นมาเพื่อช่วยให้คุณสร้างงาน นำเสนอและงานกราฟิก ที่สามารถใช้งานได้ฟรีผ่าน แอพที่ติดตั้งภายในเครื่องและการใช้งานบนเว็บไซต์ canva.com บนหน้าเว็บเบราว์เซอร์ ซึ่งผู้ใช้ทั่วโลกนิยม ใช้งานเพราะใช้ง่าย จะเริ่มต้นใช้งานได้ฟรีโดยจะมี เท็มเพลตตัวอย่างงานให้เลือกครบทุกความต้องการ จะ ใช้งานได้ทั้งในคอมพิวเตอร์ และสมาร์ทโฟน การใช้งาน ฟรีจะมีฟังก์ชันที่สำคัญครบถ้วน ให้คุณออกแบบงานได้ ง่ายๆ Canva ถูกสร้างขึ้นมาเพื่อนำไปใช้งานใน Social Media หรือหากต้องการฟังก์ชันเสริมอื่นๆ ก็สามารถจ่าย เงินเพื่ออัพเกรดเป็น Canva Pro ซึ่งจะเพิ่มความสามารถ ในการจัดการงานออกแบบขั้นสูงได้อีกด้วย

Canva คือ แพลตฟอร์มที่ใช้สำหรับสร้างอาร์ตเวิร์ก สร้างกราฟิกสวยๆ เพื่อนำไปใช้งานในรูปแบบต่างๆ ในรูปแบบของงานดีไซน์ เช่น ทำเอกสาร, รายงาน, พรีเซนเทชั่น, ออกแบบกราฟิก, ป้ายโฆษณาบน Facebook, Instagram, YouTube, สร้าง Website และงาน สิ่งพิมพ์มากมายที่มีให้เลือก ซึ่งใช้งานง่าย มีเท็มเพลต ตัวอย่างให้เลือกมากมาย จะเลือกใช้ได้ตามความต้องการ ของงาน สำหรับคนที่ไม่มีพื้นฐานทางด้านศิลปะหรือ กราฟิกก็สามารถใช้งานได้

ในปัจจุบันชีวิตประจำวันของคนส่วนใหญ่ใช้ ชีวิตกับสังคมออนไลน์ทั้งในเรื่องส่วนตัวและเรื่องงาน ใช้บริการในโลกออนไลน์ ชีวิตของนักเรียน นักศึกษา และคนทำงานในองค์กรต่างๆ ต้องวนเวียนกับการ ทำรายงาน งานพรีเซนต์อยู่เสมอ จึงปฏิเสธไม่ได้เลย

### ุ ข้อดีของการใช้ Canva

Canva มีข้อดีและจุดเด่นหลายอย่างที่น่าสนใจ ไม่ว่าจะเป็นการใช้งานง่าย มีเท็มเพลตให้เลือกกว่า 60,000 แบบ ช่วยทำให้การออกแบบมีคุณภาพเหมือนมืออาซีพ ไม่ว่าจะเป็น Social Post, Infographic, Resume, Presentation, Logo และอื่นๆ อีกมากมาย คนที่ไม่มีพื้นฐานด้านกราฟิกก็สามารถออกแบบชิ้นงานด้วยตัวเองได้ นักเรียน นักศึกษา ที่กำลังมองหาเครื่องมือออกแบบที่ใช้งานได้ฟรีไม่เสียค่าใช้จ่าย หรือธุรกิจที่กำลังมองหาเครื่องมือช่วยออกแบบที่ ประหยัดต้นทุนค่าใช้จ่ายและพนักงานสามารถทำงานร่วมกันได้ Canva ก็เป็นตัวเลือกที่น่าสนใจ รวมถึงด้านอื่นๆ ดังนี้

- Canva เป็นโปรแกรมสำเร็จรูปที่อยู่ในรูปแบบของเว็บไซต์และแอพ ที่นำมาดีไซน์งานต่างๆ งานสไลด์ พรีเซนเทชั่นและงาน Artwork สวยๆ
- มี Template (เท็มเพลต) ของงานรูปแบบต่างๆ ให้เลือกใช้งาน ที่มีการตั้งค่าขนาดมาตรฐานของแต่ละ แพลตฟอร์มเอาไว้แล้ว การสร้างงานก็ไม่จำเป็นต้องกำหนดขนาดใหม่เพียงแต่เลือกขนาดที่ต้องการ
- มี Layout ให้เลือกหลากหลายที่ถูกออกแบบมาพร้อมใช้งานตามความต้องการแต่ละสไตล์ มีทั้งแบบใช้งาน ส่วนตัวน่ารักๆ ไปจนถึงแบบที่เป็นทางการ ซึ่งเลย์เอาต์ที่มาพร้อมโดยไม่ต้องปรับแต่งอะไรมาก เพียงแต่ใส่ เนื้อหาของเราลงไปก็ใช้ได้แล้ว
- สามารถสร้างรูปภาพหรือวิดีโอที่สวยงามได้อย่างรวดเร็ว ด้วยเครื่องมือลากและวาง
- เครื่องมือ AI Tools ให้ใช้นำมาสร้างงานแบบอัจฉริยะทั้งรูปภาพ, เอกสาร, วิดีโอ รวดเร็ว สวยงาม ประหยัดเวลา
- ใช้งานง่ายสำหรับคนที่ไม่เคยใช้งานก็สามารถทำได้ และสำหรับผู้ใช้ที่เคยใช้งาน Word, PowerPoint หรือใช้
   โปรแกรมแต่งภาพ Photoshop และงานอาร์ตเวิร์ก Illustrator ก็จะประยุกต์ใช้งานได้ง่าย
- สามารถแชร์ (Share) ผลงานที่เราปรับแต่ง จะแชร์ผ่านลิงก์ หรือแชร์ขึ้นโซเซียลมีเดีย หรือสร้างขึ้นมาใหม่
   ให้คนอื่นเอาไปใช้งานต่อได้
- มี Autosave เน็ตหลุด เว็บล่ม คอมพิวเตอร์ดับ ก็ไม่ต้องกลัว เพราะเว็บจะเซฟงานให้ทุกครั้งที่เราหยุดคลิก
- นอกจากนี้ยังเริ่มต้นใช้งานได้ฟรี รองรับภาษาไทย และหากใครที่กำลังมองหาเครื่องมือสร้าง Video ฟรี เครื่องมือสร้างคอนเทนต์ออนไลน์ Canva ก็เป็นหนึ่งในตัวเลือกที่น่าสนใจ

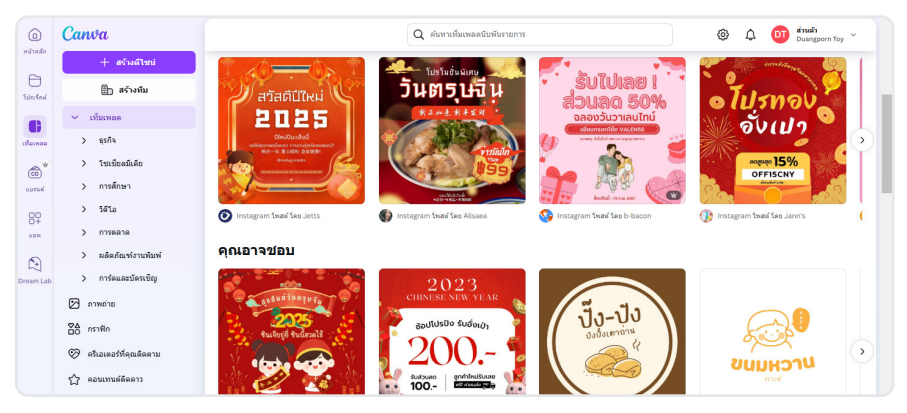

2 สร้างงาน Design ง่ายๆ ใช้ได้ทุก Media ด้วย Canva + AI design tools

#### 🖻 💽 🤤 🖨

## 🔍 Canva ใช้งานอย่างไร

การใช้งาน Canva จะเลือกใช้ได้ 2 แบบ คือ ใช้งานบนเว็บไซต์ Canva.com และติดตั้งแอพ (Application) ใช้ งานบนคอมพิวเตอร์, แท็บเล็ต และบนมือถือได้ การใช้งานเพียงแต่สร้างชื่อบัญชีและ Log in เข้าระบบ ซึ่งชื่อบัญชีที่ เข้าใช้งานในอุปกรณ์ต่างๆ ข้อมูลจะซิงค์กันโดยอัตโนมัติ ทำให้สะดวกในการทำงานสำหรับการเปิดงานเก่าหรือแก้ไข งาน ทำให้ทำงานได้ตลอดเวลาทุกที่ทุกอุปกรณ์ ซึ่งจะมีขั้นตอนดังนี้

#### การใช้งานผ่านเบราว์เซอร์

- เรียกเข้าไปที่เว็บไซต์ canva.com
- จากนั้นกดตรงปุ่มที่เขียนว่า Log in หากมีชื่อบัญชีอยู่แล้ว
  - หรือเลือก Sign Up เพื่อสมัครสร้างชื่อบัญชีใหม่
- การสมัครสมาชิกใหม่ผ่าน Email ที่ใช้งาน หรือจะใช้ Log in จากชื่อบัญชี Gmail (Google) หรือ Facebook ของเราที่มีอยู่ก็ได้เช่นกัน
- เมื่อ Log in เสร็จแล้ว จะเข้าสู่หน้าแรกของการออกแบบ
- ข้อดีคือ เมื่อคุณใช้งานคอมพิวเตอร์เครื่องอื่นหรืออุปกรณ์อื่นๆ ที่ไม่ได้ติดตั้งแอพ Canva คุณก็สามารถเรียก ใช้งานได้ตามชื่อบัญชีที่คุณลงทะเบียนเอาไว้ โดยจะแสดงงานที่คุณเคยสร้างหรือออกแบบเอาไว้

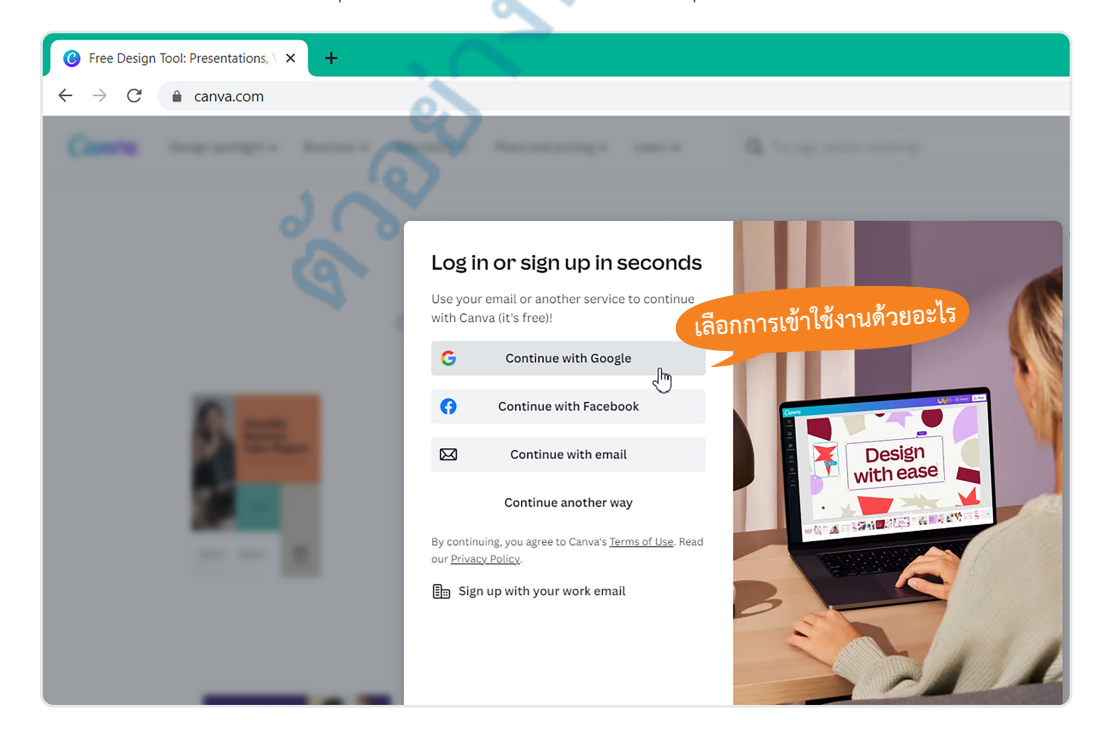

= Canva

#### การใช้งาน Canva ผ่านแอพ

การใช้งาน Canva ผ่านแอพพลิเคชันเราต้องดาวน์โหลดไฟล์ติดตั้งแอพก่อน จากนั้นก็ติดตั้งแอพแล้วเรียกใช้งาน แอพได้ แต่การใช้งานแอพต้องมีการเชื่อมต่อกับอินเทอร์เน็ตเอาไว้ด้วยจึงจะใช้งานคำสั่งต่างๆ ได้ เพียงแต่สามารถ สั่งงานผ่านหน้าจอหรือหน้าต่างของแอพแค่นั้นเอง ส่วนการทำงานอย่างอื่นก็จะเหมือนกัน

| ··· 🙆 +                                                                                                    |                      |                               |                         |                                                | - 🗆 X        |
|----------------------------------------------------------------------------------------------------|----------------------|-------------------------------|-------------------------|------------------------------------------------|--------------|
| ≡ Canva                                                                                                    |                      | หา                            | น้าต่างแอพเริ่มต้น      | டு பின்                                        | งดีใชน์ DT   |
|                                                                                                    | คุณจะดีไซน์อะไร      |                               |                         | กำหนดขนาดเอง                                   | อัพโหลด      |
|                                                                                                    | Q ค้นหาคอนเท         | เด์ของคุณหรือคอนเทนด์ของ Canv | a                       |                                                |              |
| <b>*</b>                                                                                                    |                      | <b>Q</b>                      |                         |                                                |              |
| สำหรับคุณ                                                                                                    | Docs ไวท์บอร์ด       | พรีเชนเทชั่น โชเชียลมี        | เดีย วิดีโอ ผลิตภัณฑ์งา | ามพิ เว็บไซด์ เพิ่มเติม                        | ·            |
| คุณอาจต้องการลองใช้                                                                                                    |                      |                               | S' 2                    |                                                |              |
| Cital Docs<br>audimutanti<br>termine<br>termine | Get ideas<br>ELOWING | PRESENT                       | WIDEO                   | MIO-<br>OVARTER<br>REPORT<br>CO2J<br>Entimeter |              |
| Doc                                                                                                    | ไวท์บอร์ด            | พรีเชนเทชั่น (16:9)           | วิดีโอ                  | เอกสารขนาด A4                                  | โปสเตอร์ (42 |
|                                                                                                    |                      | C 100 C                       | <u> </u>                |                                                |              |
| ดีไขน์ล่าสุด                                                                                                    |                      |                               | <u> </u>                |                                                | E            |

 หากคุณไม่ได้เชื่อมต่อกับอินเทอร์เน็ต เมื่อคุณเปิด Canva ขึ้นมาก็จะแสดงข้อความแจ้งว่าคุณออฟไลน์อยู่ใน ขณะนี้ จะไม่แสดงหน้าจอหรือพื้นที่การทำงานของ Canva ขึ้นมาให้ไช้งานได้

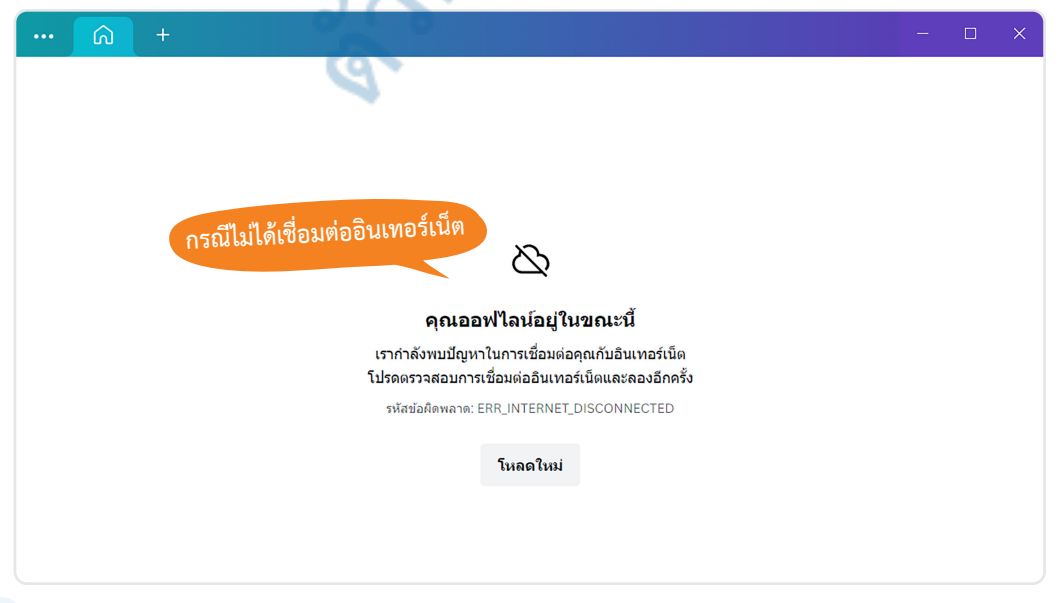

4 สร้างงาน Design ง่ายๆ ใช้ได้ทุก Media ด้วย Canva + AI design tools

#### 🗟 💽 煤 📮 🖨

# 🔍 ขั้นตอนการสมัครใช้งานผ่านเว็บไซต์

การใช้งาน Canva ผ่านเว็บไซต์บนหน้าเบราว์เซอร์ เราต้องเรียกเปิดไปที่เว็บไซต์ก่อนโดยเป็นแอพเบราว์เซอร์ อะไรก็ได้ เช่น Microsoft Edge, Google Chrome, Safari หรือ FireFox ด้วยการระบุ URL ของเว็บไซต์คือ Canva.com เมื่อเรียกเปิดเข้าไปแล้วก็ทำการ Log in กรณีมีชื่อบัญชีแล้ว หรือเลือก Sign up เพื่อทำการสมัครชื่อบัญชีใหม่สำหรับ คนที่ไม่เคยใช้งานมาก่อน

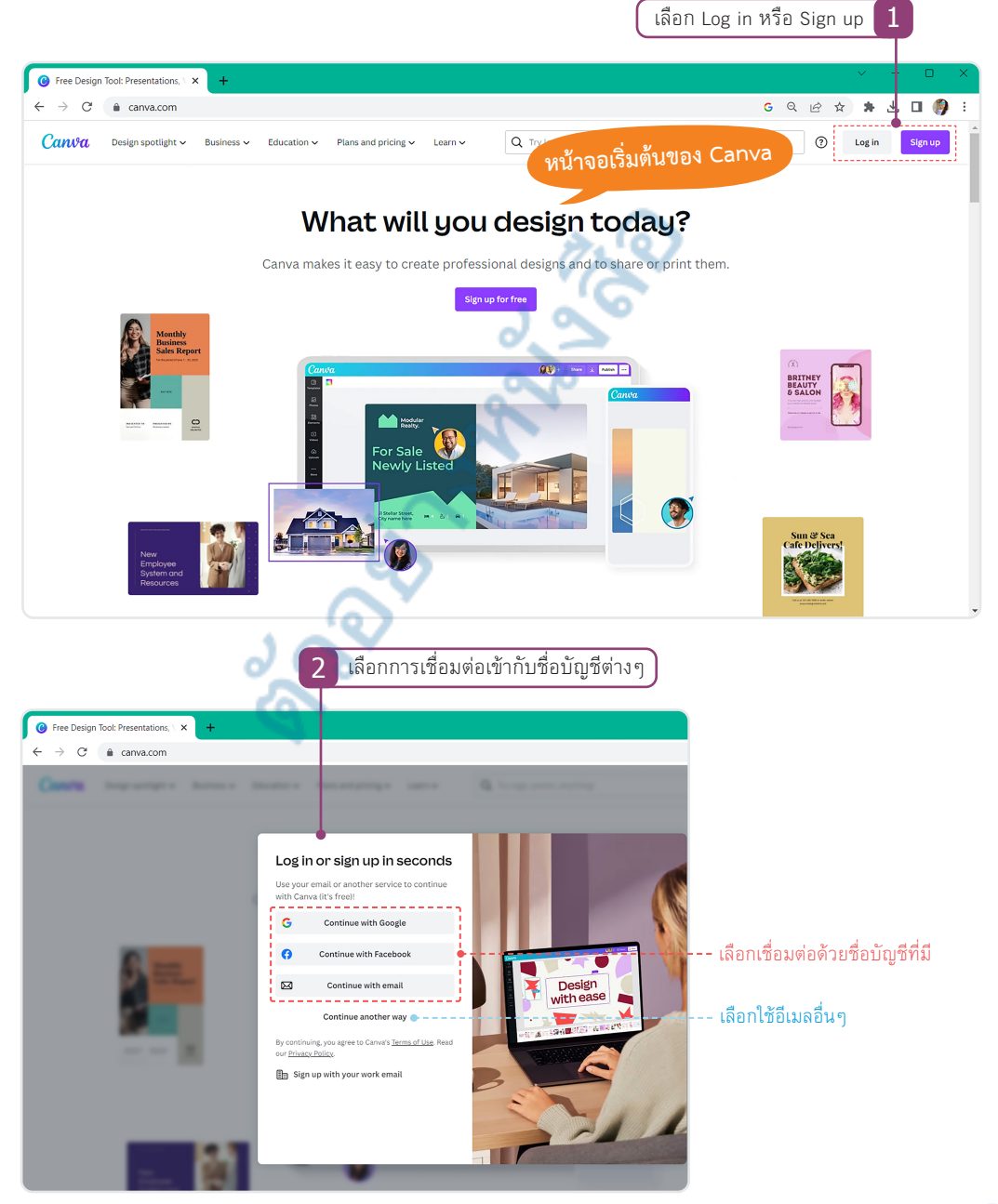

หากมีชื่อบัญชีอีเมล Google หรือ Gmail
 อยู่แล้ว ให้คลิกที่ Continue with Google
 เพื่อใช้อีเมล Google เข้าใช้งาน Canva

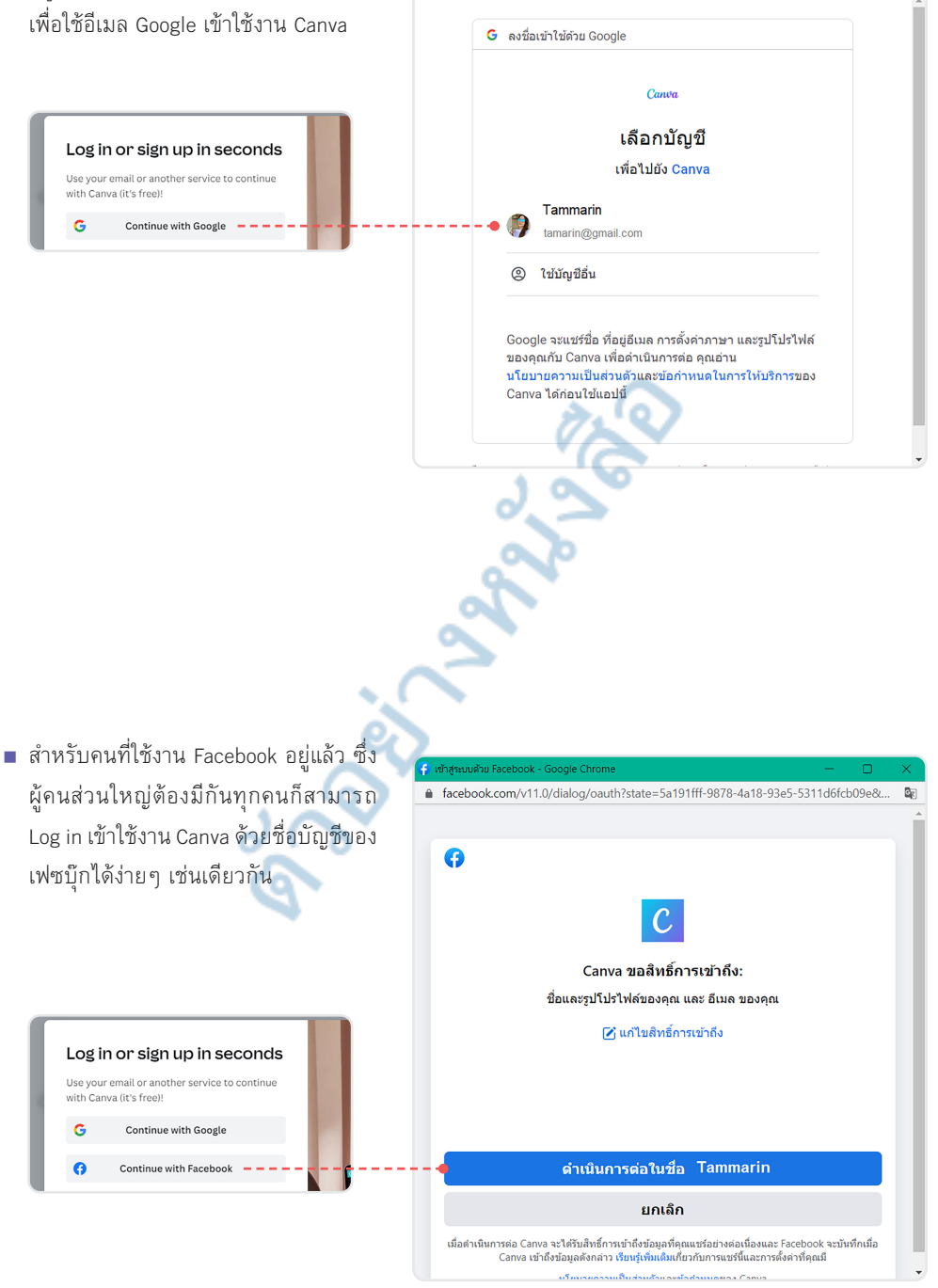

accounts.google.com/o/oauth2/v2/auth/oauthchooseaccount?state=995894ee-b2f5..

6 สร้างงาน Design ง่ายๆ ใช้ได้ทุก Media ด้วย Canva + Al design tools

#### 🖻 💽 🥥 🖨

## แผนการสมัครใช้งาน Canva Pro

สำหรับคนที่ต้องการใช้ความสามารถของ Canva อย่างเต็มที่เพื่อเข้าถึงทุกคำสั่ง ทุกการทำงานโดยไม่มี ข้อจำกัด เพราะปกติการใช้งานแบบฟรี เช่น เลือกเท็มเพลตบางตัว หรือเลือกแทรกรูปภาพ, วิดีโอ จะมีคำว่า "Pro" ติดอยู่ด้วย แสดงว่าแผนการใช้งานแบบฟรีจะไม่สามารถใช้งานได้ แต่ถ้าต้องการใช้งานส่วนนั้นคุณต้องสมัครเสียเงิน แบบรายเดือน หรือรายปี แต่รายปีจะถูกกว่า 32% เช่น รายเดือน 230/เดือน แต่รายปี 1,850/ปี เป็นต้น โดยเลือก เข้าไปดูและสมัครใช้งานได้ที่ https://www.canva.com/th\_th/pricing/ เพื่อเปรียบเทียบดูราคาได้

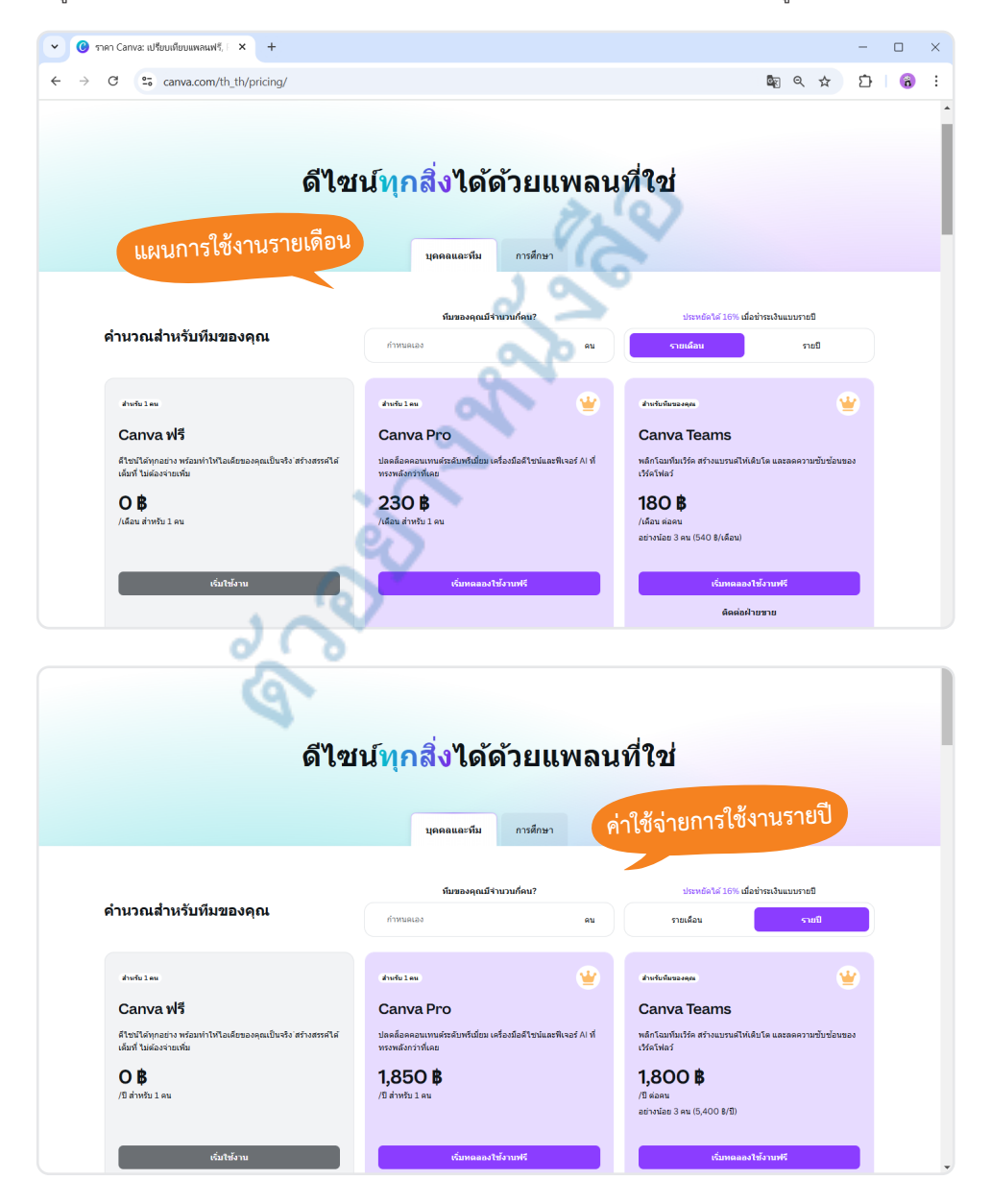

Chapter 01 : ทำความรู้จักกับ Canva 11

## ุ ส่วนประกอบและการใช้งานแอพ Canva

หน้า Home จะเป็นหน้าเริ่มต้นการทำงานของแอพ Canva ซึ่งเราต้องเลือกว่าจะเริ่มต้นสร้างอะไร แรกๆ อาจจะ คลิกดูแต่ละเมนูก่อนว่า Canva สามารถทำอะไรได้บ้าง โดยคลิกสำรวจแต่ละเมนูหลักด้านบนซึ่งจะเป็นรูปไอคอนและ ชื่อของงานต่างๆ เช่น สำหรับคุณ จะเป็นการแนะนำฟีเจอร์เด่นที่คุณจะเริ่มสร้างงานออกแบบได้

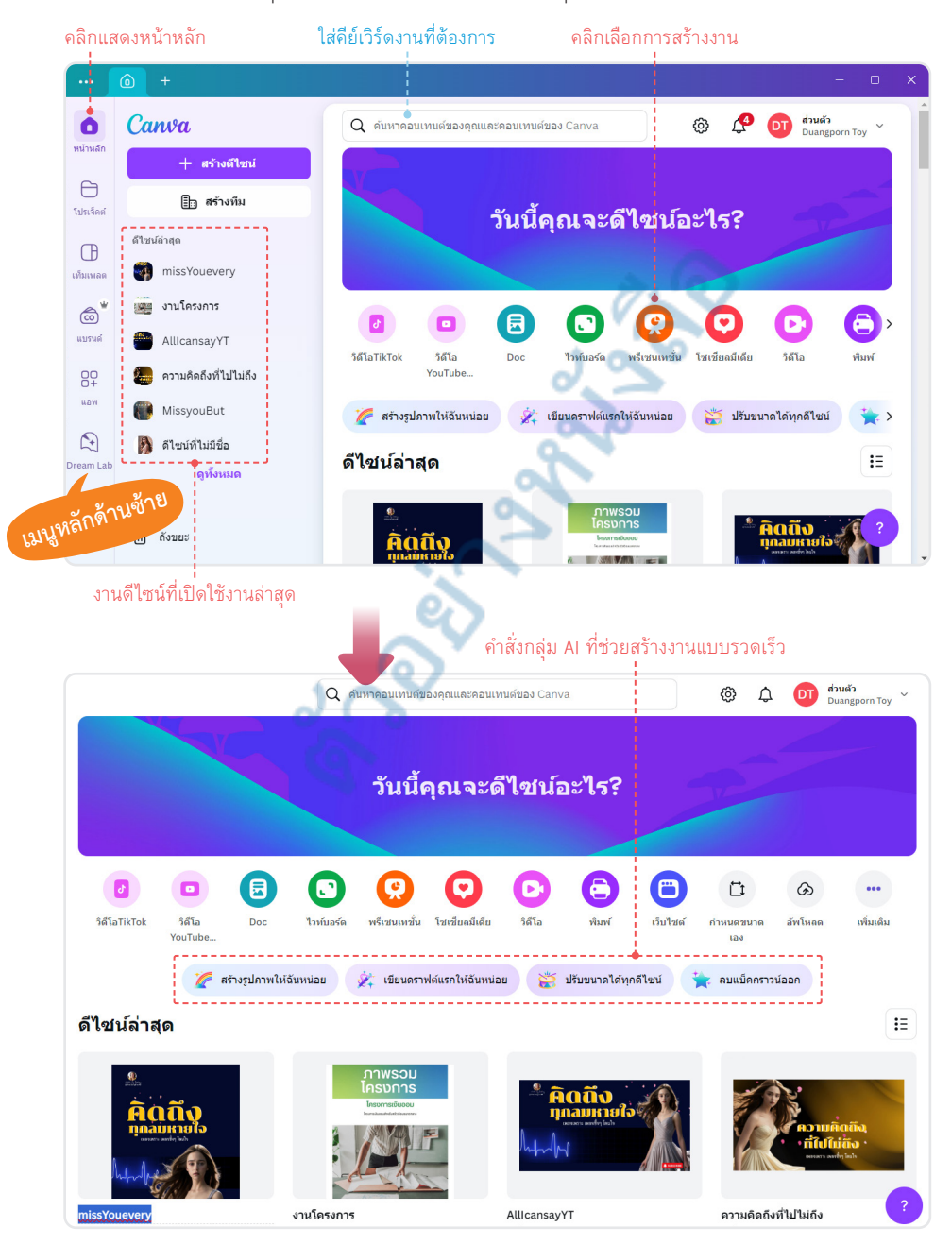

12) สร้างงาน Design ง่ายๆ ใช้ได้ทุก Media ด้วย Canva + Al design tools

#### 🗟 💽 🤤 📮 🖨

- เครื่องมือ Dream Lab ใน Canva คือแผนกหรือทีมพัฒนานวัตกรรมของ Canva ที่มุ่งเน้นสร้างฟีเจอร์ใหม่ๆ และเทคโนโลยีล้ำสมัยเพื่อยกระดับประสบการณ์การใช้งานสำหรับผู้ใช้ทั่วโลก โดยทีมนี้ทำหน้าที่สำคัญใน ด้านการทดลองและสร้างเครื่องมือที่ตอบโจทย์การออกแบบยุคใหม่ เช่น การพัฒนา AI ที่ช่วยออกแบบงาน กราฟิกได้รวดเร็วและมีประสิทธิภาพมากขึ้น จุดเด่นของ Dream Lab มีดังนี้
  - นวัตกรรมที่ใช้งานได้จริง : พัฒนาเครื่องมือใหม่ๆ เช่น Magic Design, Text to Image และฟีเจอร์ AI อื่นๆ เพื่อช่วยให้ผู้ใช้สามารถสร้างงานออกแบบได้ง่ายขึ้น
  - การทดลองไอเดียใหม่ : ทดลองและปล่อยฟีเจอร์ใหม่ๆ ให้กลุ่มผู้ใช้ทดลองใช้งานก่อนเปิดตัวจริง

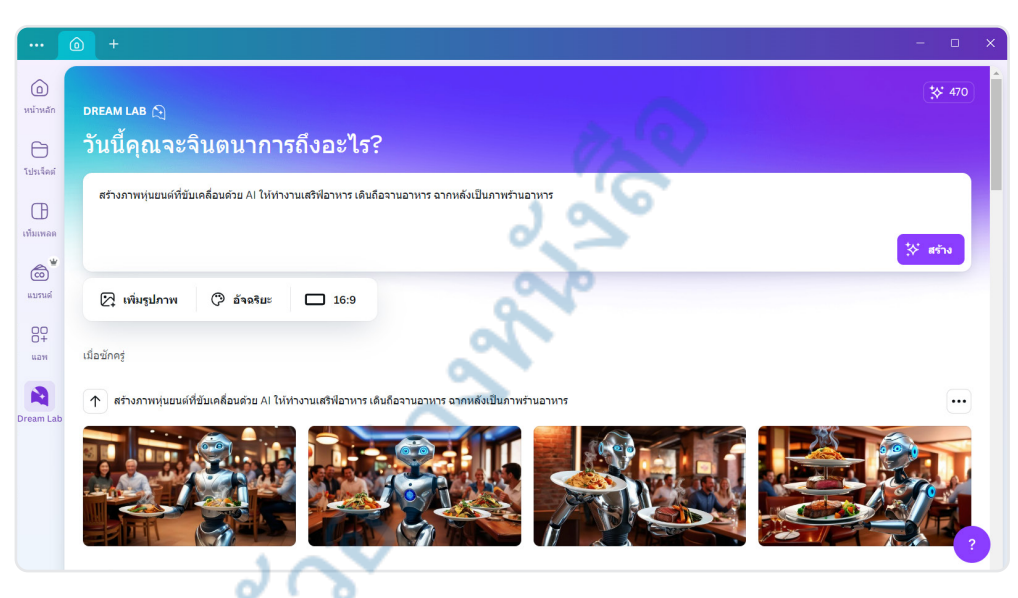

• โฟกัสที่ประสบการณ์ผู้ใช้ : ให้ความสำคัญกับการทำงานที่ราบรื่นและใช้งานง่ายสำหรับทุกคน

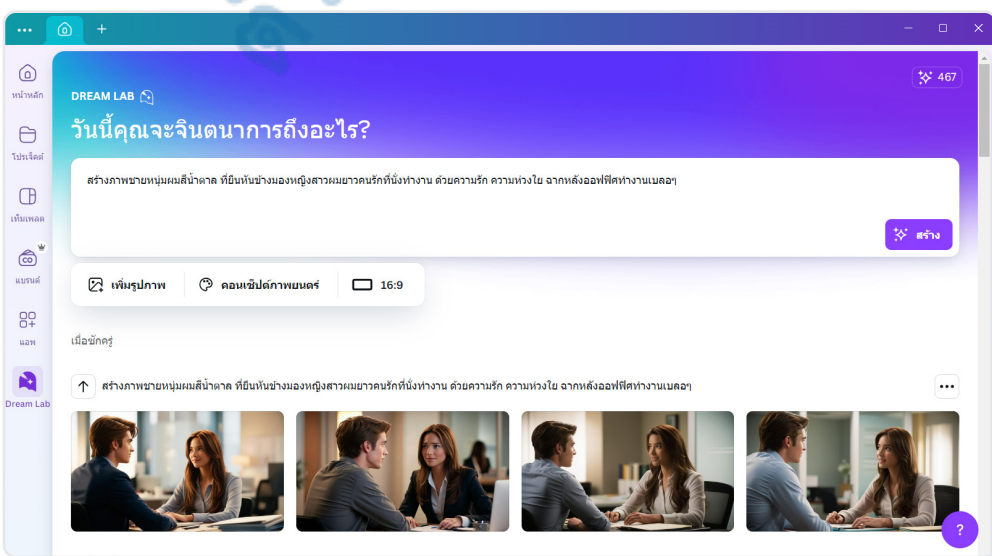

Chapter 01 : ทำความรู้จักกับ Canva 13

แมนู Doc (เอกสาร) คือรูปแบบงานเอกสาร ซึ่งอาจจะเป็นจดหมาย, รายงาน, งานวิจัย, เรซูเม่, ใบแจ้งหนี้ และจดหมายประเภทต่างๆ ทั้งเอกสารส่วนตัวและเอกสารในด้านธุรกิจ ซึ่งจะมีเท็มเพลตให้เลือกใช้งาน มากมายหลายแบบ

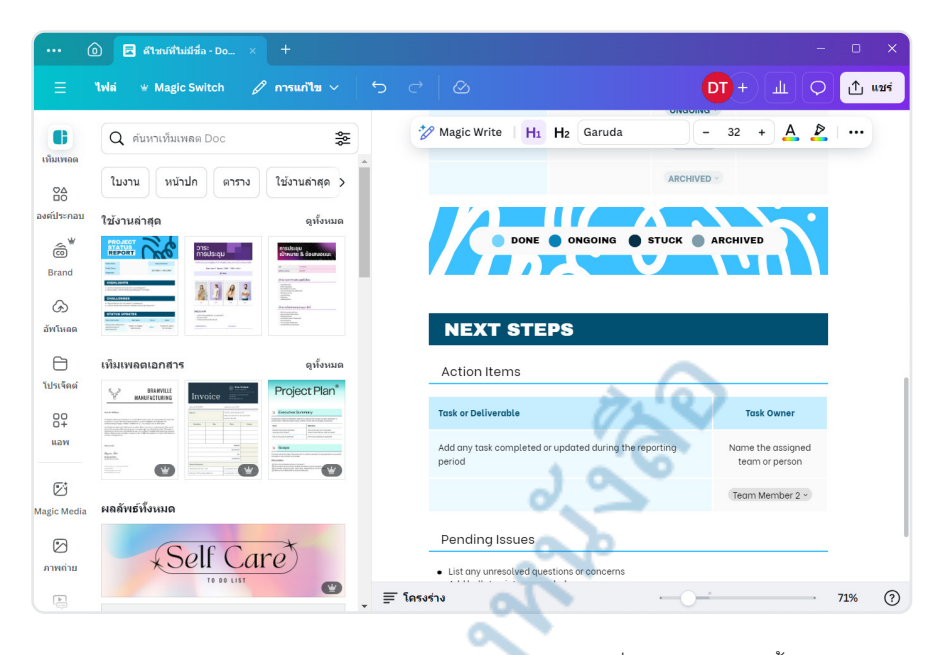

 เมนู ไวท์บอร์ด (Whiteboard) ออกแบบในกระดานไวท์บอร์ดที่สามารถจัดวางเนื้อหาหรือขีดเขียน เป็น พื้นที่ขนาดใหญ่ไร้ขีดจำกัด จะนำมาสร้างผังงาน, ไวท์บอร์ดทีมการทำงานร่วมกันในทีมด้วยการแชร์ไอเดีย ไวท์บอร์ดตารางงานสร้างการมอบหมายหน้าที่ และยังมาแสดงความคิดเห็นร่วมกันได้

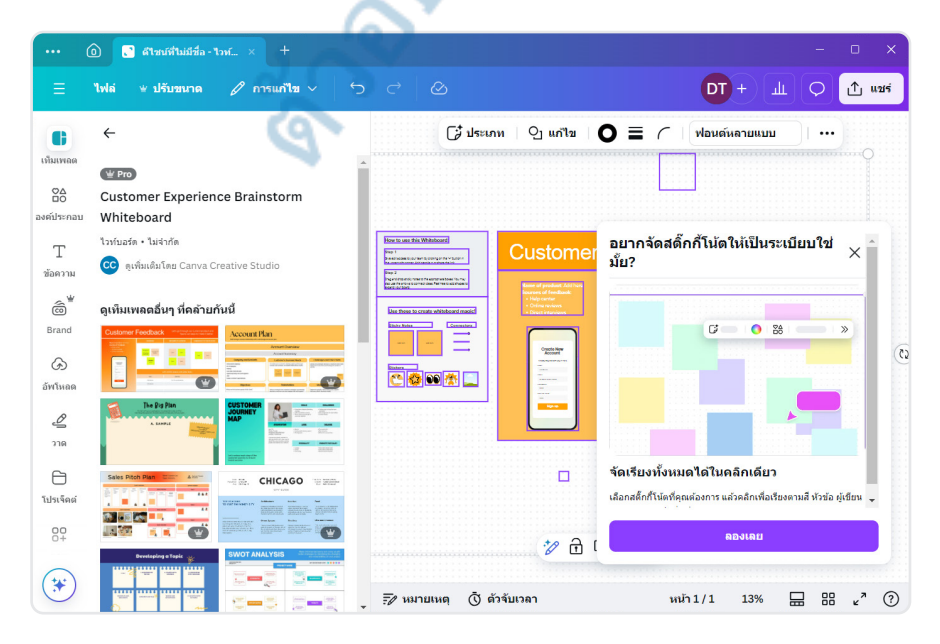

14) สร้างงาน Design ง่ายๆ ใช้ได้ทุก Media ด้วย Canva + AI design tools

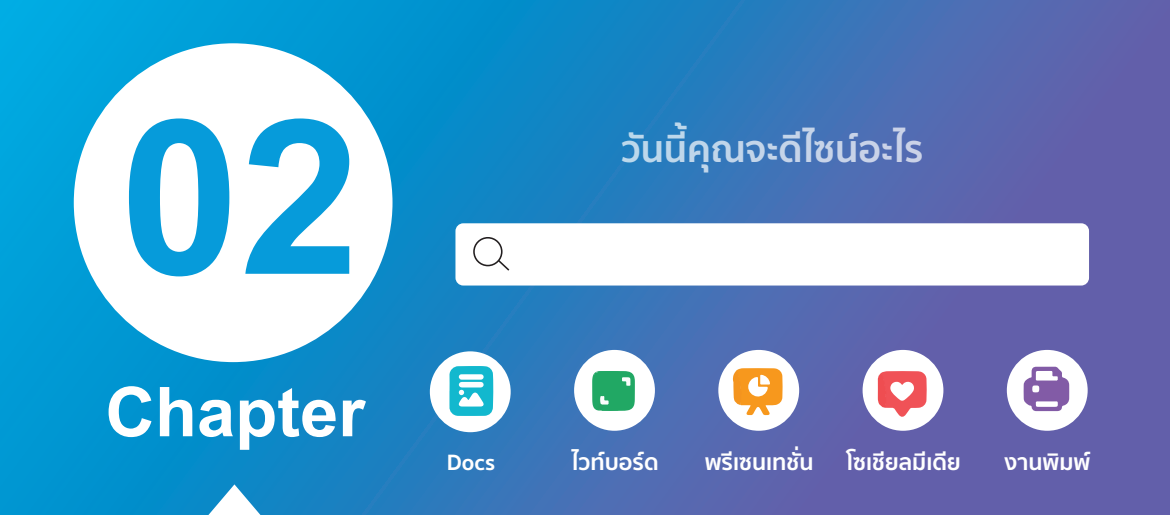

# เริ่มต้นสร้างงานด้วย เครื่องมือพื้นฐาน

เท็มเพลต (Templates) เป็นการทำงานเริ่มต้น ของ Canva มีเท็มเพลตที่ครอบคลุมหลากหลายสไตล์ และอุตสาหกรรม เช่น เท็มเพลตสำหรับโปสเตอร์ โลโก้ สติ๊กเกอร์ แบนเนอร์ สไลด์พรีเซนเทชั่น เอกสาร รายงาน อินโฟกราฟิก และอื่นๆ ที่ช่วยให้ผู้ใช้สามารถเริ่มต้น โปรเจ็คต์ได้อย่างรวดเร็วและง่ายดาย สามารถแก้ไขและ ปรับแต่งเท็มเพลตให้เหมาะกับความต้องการของตนเอง ได้ ใน Canva มีองค์ประกอบ (Elements) หลายอย่างที่ ช่วยให้ผู้ใช้สร้างงานกราฟิกและออกแบบได้อย่างมีความ สร้างสรรค์ เช่น มีองค์ประกอบกราฟิก (Graphic) มีคลัง รูปภาพ ไอคอน สัญลักษณ์ ลายเส้น กรอบ กริดกราฟ ฯลฯ ที่ผู้ใช้สามารถเลือกใช้ในการออกแบบ สามารถ ค้นหาและเลือกใช้องค์ประกอบที่ต้องการได้อย่างรวดเร็ว เพื่อสร้างเนื้อหาที่น่าสนใจและนำเสนอได้อย่างมีสไตล์ ซึ่งองค์ประกอบต่างๆ สามารถใช้ได้กับทุกงานออกแบบ

- รูปภาพ (Images) มีฐานข้อมูลรูปภาพที่มากมาย จะ
   เลือกใช้ภาพจากคลังรูปภาพของ Canva หรืออัพโหลด
   ภาพของตนเองเพื่อนำมาใช้ในการออกแบบ
- ข้อความ (Text) มีเครื่องมือสำหรับเพิ่มและแก้ไข
   ข้อความในงานออกแบบ จะเลือกแบบอักษร ขนาด
   สี และการจัดวางข้อความได้อย่างอิสระ
- พื้นหลัง (Backgrounds) เลือกใช้พื้นหลังที่กำหนดเอง หรือเลือกจากคอลเลกชั่นของ Canva ซึ่งรวมถึงสี พื้นหลัง ลวดลาย ภาพ และอื่นๆ เพื่อให้งานออกแบบ ดูน่าสนใจและเป็นเอกลักษณ์
- วิดีโอ (Videos) Canva มีคอลเลกชั่นวิดีโอที่สามารถนำ เข้ามาใช้ในงานออกแบบได้ ผู้ใช้สามารถเลือกวิดีโอ และปรับแต่งได้ตามความต้องการ
- ใน Canva เช่น เครื่องมือการออกแบบโลโก้ การสร้าง สไลด์โชว์ การทำงานเป็นทีม การสร้างสื่อสิ่งพิมพ์ และอื่นๆ

# สร้างงานดีไซน์เบื้องต้น

ใน Canva หากคุณต้องการสร้างงานใหม่ก็เลือกหัวข้อการสร้างงานแล้วเลือกรูปแบบเอกสารหรือเท็มเพลตเริ่มต้น ได้ โดยจะสร้างจากแอพในเครื่องหรือสร้างจากหน้าเว็บไซต์ก็จะได้ผลลัพธ์เหมือนกัน แต่สิ่งสำคัญคือคุณต้องเชื่อมต่อ กับอินเทอร์เน็ตเอาไว้ด้วยถึงจะเลือกการทำงานต่างๆ ได้ เพราะเป็นการใช้งานแบบออนไลน์ ตัวอย่างการสร้างงาน ดีไซน์ โดยให้เริ่มจากหน้าหลัก

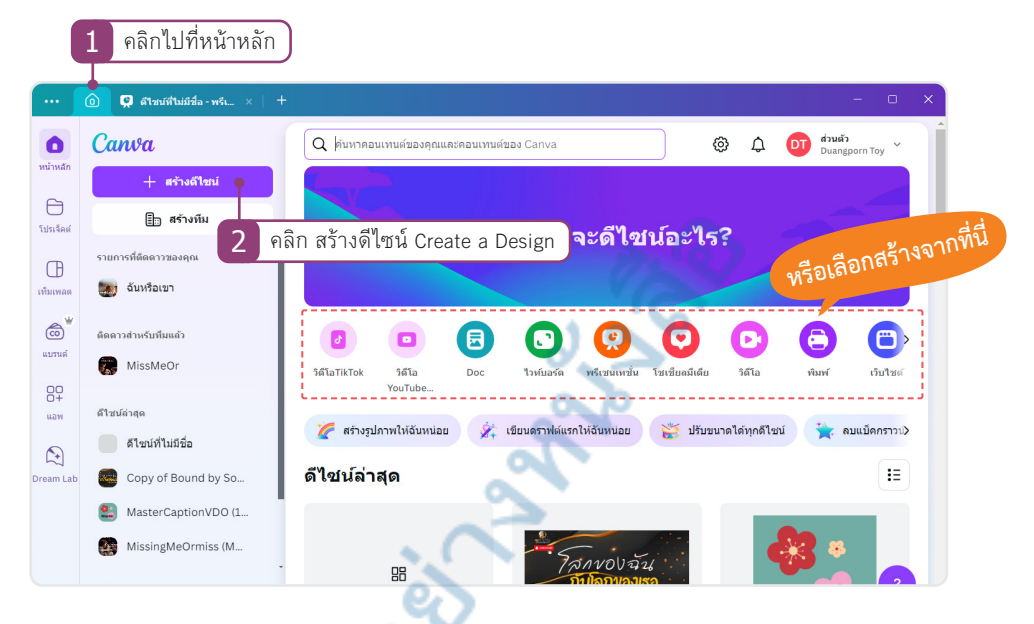

หากไม่คลิกที่ปุ่ม สร้างดีไซน์ สามารถคลิกเลือกจากหัวรายการของงานดีไซน์จากหัวข้อที่ต้องการได้เลยทันที

|          |      | 0                                 | 61                                                                                                    | 3 เลือกประเภทขอ                    | วงงาน คลิกเลื่อ                                                                                                    | านดเพิ่มเติม                            |
|----------|------|-----------------------------------|----------------------------------------------------------------------------------------------------|------------------------------------|----------------------------------------------------------------------------------------------------|-----------------------------------------|
| _        |      |                                   |                                                                                                    |                                    |                                                                                                    | ବ <u>ା</u><br>                          |
|          |      | 🗭 ดีไซน์ที่ไม่มีชื่อ - พรีเ 🗙 📔 🕂 |                                                                                                    |                                    |                                                                                                    | - 0 ×                                   |
| 0        | Ca   | nva                               | Q ค้นหาดอนเทนต์ของคุณและคอนเทนเ                                                                                                    | โขอ I Canva                        | (a) Δ στ σ <sup>1</sup> σ <sup>1</sup> σ <sup>1</sup> σ <sup>1</sup> σ <sup>1</sup> σ <sup>1</sup> σ <sup>1</sup> σ <sup>1</sup> |                                         |
| หน้าหลัง | สร้า | งดีไขน์                           | Q คุณต้องการสร้างอะไร                                                                                                    |                                    |                                                                                                    |                                         |
| โปรเจ็คเ | *    | สำหรับคุณ                         |                                                                                                    |                                    |                                                                                                    | <b>)</b>                                |
| Œ        |      | Docs                              | พรีเชนเทชั่น วิดีโอTikTok วิดีโอ (1080                                                                                                    | bp) วิดีโอมือถือ สตอรี่ของคุณ Inst | tagram Instagram ศ เว็บไซต์                                                                                                    | 2                                       |
| เพิ่มเพล |      | ไวท์บอร์ด                         | (16:9)                                                                                                    | โพส                                | ดด์(ช่อง ดอรี่                                                                                                    |                                         |
| 6        | Q    | พรีเชนเทชั่น                      | เท็มเพลดสำหรับคุณ                                                                                                    |                                    | ดูทั้ง                                                                                                    | หมด                                     |
| แบรนด์   | ø    | โซเซียลมีเดีย                     | BRAMVILLE                                                                                                    | Project Roadmap                    |                                                                                                    |                                         |
| 80       | D    | หรือเลือกจาก                      | MANUFACTURING                                                                                                    |                                    |                                                                                                    | And And And And And And And And And And |
|          | ۲    | ผลิตภัณฑ์งานพิมพ์                 | Prev Mr Williams,<br>A londout office with building at the top of a that of three paper. It southy remains of a more and<br>an advance scriptop. This three agrees in homes means of supervised and advance and<br>means and advances of the top of the top of the top of the top of the top of the top of the<br>means and the top of the top of the top of the top of the top of the top of the top of the top of the<br>states of the top of the top of top of the top of the top of the top of the top of the top of the top of the top of the top of the top of top of the top of top of top |                                    | D                                                                                                    |                                         |
| Dream L  |      | เว็บไซด์                          | Landowski ne ingeriera indentij judia a refla do je vreme ini in a refla dokime. Wry car net<br>de reser for sprava bio dokumenja o reservanji v postaji kon dokimenja bio nadova<br>ingeriera la pravo come a instrukci da coprano por fanoli vikotnji ubili poseninji ingeriera<br>doku ili biligo ne orare a vanjala cita yna carour lar differen occasion, liven sine office memorie<br>contrare compandenze.                                                                                                    | Project Roadmap Whiteboard         | Brown Motion Collage Welcor                                                                                                    | n                                       |
|          | ü    | ขนาดที่กำหนดเอง                   | Mary thinks,                                                                                                    | DONT                               |                                                                                                    |                                         |
|          | ଜ    | อัพโหลด                           | Regions State<br>Tenjanis Stati<br>Historice State<br>States State State State States                                                                                                    |                                    | (MEDIA REPORT)                                                                                                    | -                                       |
|          | L    | เพิ่มเดิม                         |                                                                                                    | TOURTPORTO                         |                                                                                                    |                                         |

32 สร้างงาน Design ง่ายๆ ใช้ได้ทุก Media ด้วย Canva + AI design tools

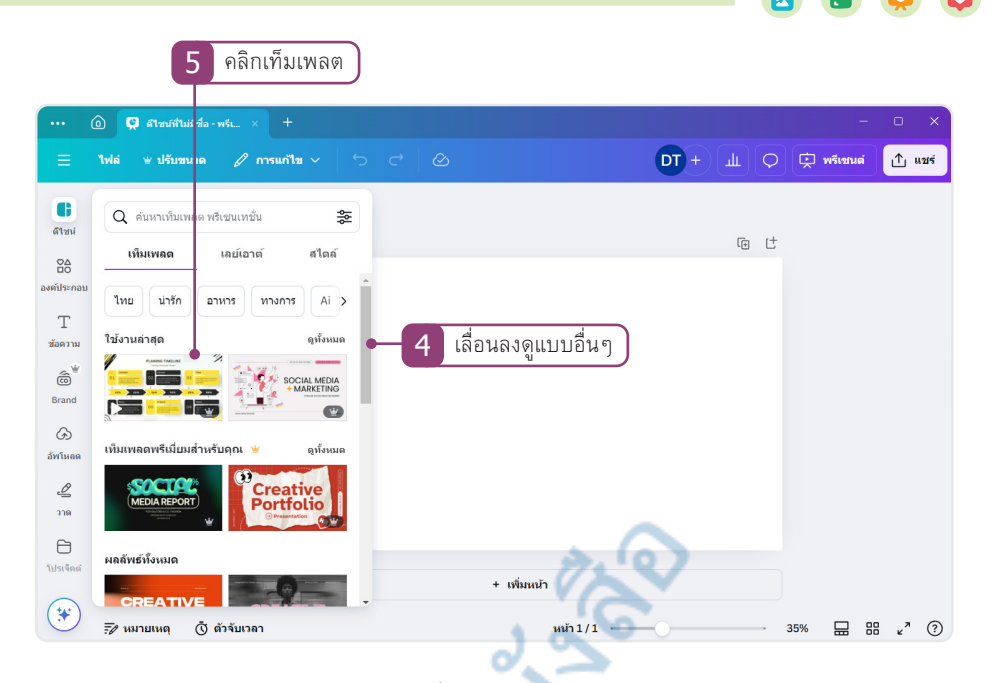

 ตัวอย่างการสร้างงานดีไซน์แบบพรีเซนเทชั่น บางเท็มเพลตจะมีหน้าตัวอย่างงานให้เลือกจำนวนหลายหน้า หลายงานคุณสามารถเลือกว่าจะใช้หน้าไหนก็ได้หรือจะคลิกที่ ใช้ทั้งหมด...

e e e e e e e

|            | จานวนหนาทมเหเลอก                                                                                                    | หนาทเลอกเช                                                                                                    |      |
|------------|----------------------------------------------------------------------------------------------------|----------------------------------------------------------------------------------------------------|------|
|            | 🛈 📮 ดีไซน์ที่ไม่มีชื่อ - พรีเ 🗙 +                                                                                                    |                                                                                                    | ×    |
| ≡          | ไฟล์ ⊯ปรับชนาด 🖉 การผก้ไข ∨ 🗢                                                                                                    |                                                                                                    | แชร่ |
|            | ← Yellow Minimalist Timeline Planning Pre                                                                                                    | 🗘 😑 🖉 เคลื่อมไหว ตำแหน่ง 🛛 🖗                                                                                                    |      |
| ดีไชน่     | ใช้ทั้งหมด 11 หน้า                                                                                                    | â là t                                                                                                    |      |
|            |                                                                                                    |                                                                                                    |      |
| องค์ประกอบ |                                                                                                    | CREATIVE TIMELINE                                                                                                    |      |
| Т          |                                                                                                    |                                                                                                    |      |
| ข้อความ    |                                                                                                    | Step 2 Step 3 Step 4                                                                                                    |      |
| <u> </u>   |                                                                                                    |                                                                                                    | 3    |
| Brand      |                                                                                                    |                                                                                                    |      |
|            | The second second secon |                                                                                                    |      |
| G          |                                                                                                    | Questioning Observing Experimentin                                                                                                    |      |
| อัพโหลด    |                                                                                                    | ent True innovators are those who And from this ability to make Seep trying and trying, to<br>are constantly asking observations, actually many prove that their innovative |      |
| Ø          |                                                                                                    | questions why, why not? creative ideas have been born. Ideas are worth spreading                                                                                            |      |
| 210        |                                                                                                    |                                                                                                    |      |
| -          |                                                                                                    |                                                                                                    |      |
| θ          |                                                                                                    |                                                                                                    |      |
| ไปรเจ็คด์  |                                                                                                    | + เพิ่มหน้า                                                                                                    |      |
| (tut)      |                                                                                                    |                                                                                                    |      |
|            | 🖅 หมายเหตุ 🔘 ตัวจับเวลา                                                                                                    | หน้า 1/1 35% 🔛 🔡 🦿                                                                                                    | ?    |

- การสร้างงานใหม่ของ Canva บนเว็บไซต์ในกรณีที่คุณได้ติดตั้งแอพ Canva ไว้ที่เครื่องด้วย เมื่อเริ่มสร้างงาน ใหม่จะขึ้นข้อความถามว่าคุณจะเปิดดีไซน์ด้วยแอพ Canva หรือไม่ ก็เลือกตอบได้ 2 แบบ คือ
  - ไม่เป็นไรขอบคุณ หมายถึงจะทำงานต่อบนเว็บไซต์

ਕੇ ਕਹ ਣ ਕ

• ได้เลย คือให้สลับไปทำงานที่แอพ Canva แทน

Chapter 02 : เริ่มต้นสร้างงานด้วยเครื่องมือพื้นฐาน 33

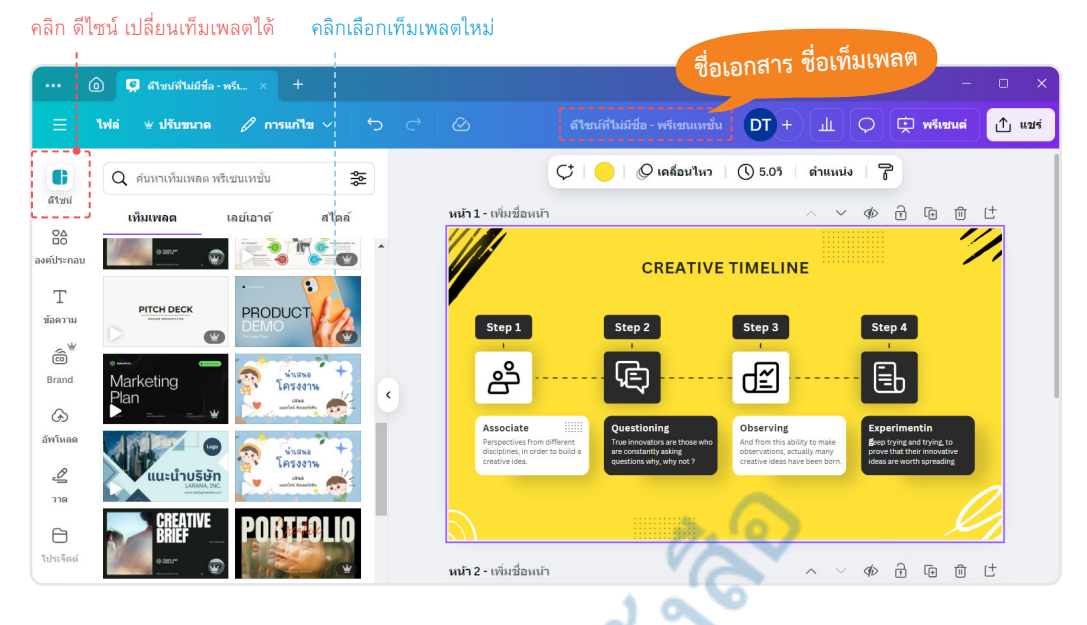

- การเลือกเปลี่ยนดีไซน์ใหม่จะทำในเอกสารเดิมที่ออกแบบอยู่โดยอัตโนมัติ หากคุณต้องการสร้างใหม่ก็คลิก กลับไปที่หน้าหลักแล้วเลือกสร้างใหม่
- กรณีที่คลิกที่ปุ่ม Home หรือหน้าหลัก ก็จะเลือกการเริ่มต้นสร้างงานดีไซน์ได้ โดยจะเลือกจากหัวข้อต่างๆ ของงานที่จะออกแบบ แต่การสร้างใหม่ก็จะสร้างงานดีไซน์ใหม่ในแท็บใหม่ โดยงานเดิมก็จะยังเปิดอยู่
- การสร้างงานดีไซน์ใน Canva ทุกครั้งที่เราเลือกสร้างดีไซน์ใหม่ งานจะถูกบันทึกอัตโนมัติโดยที่เราไม่ต้องใช้ คำสั่งบันทึกแต่อย่างใด (หากสร้างลองเล่นๆ ต้องลบทิ้งภายหลังได้)

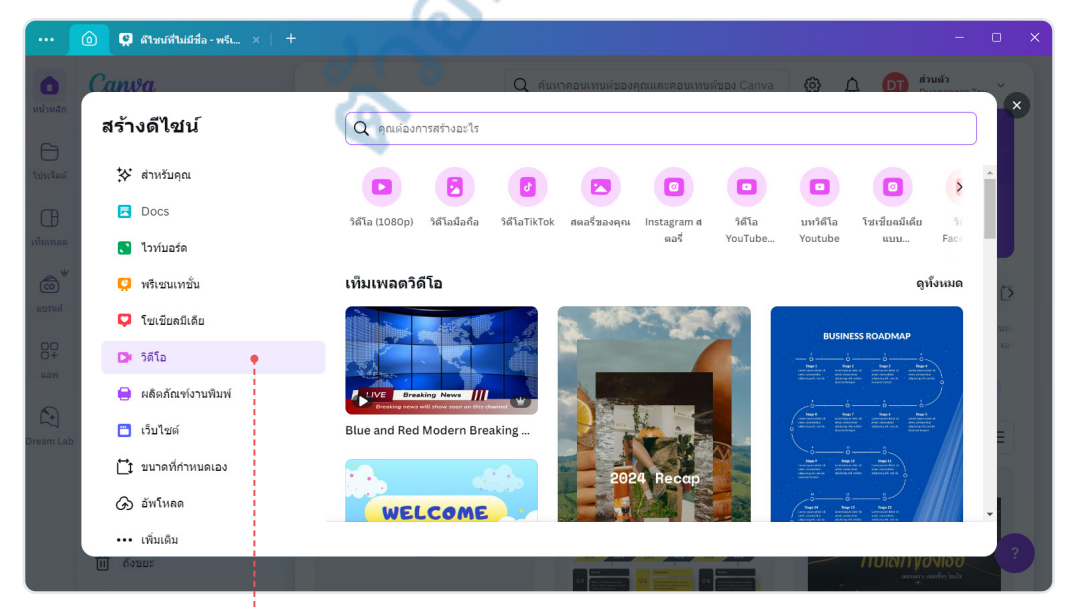

#### ตัวอย่างเลือกสร้างวิดีโอ

34) สร้างงาน Design ง่ายๆ ใช้ได้ทุก Media ด้วย Canva + AI design tools

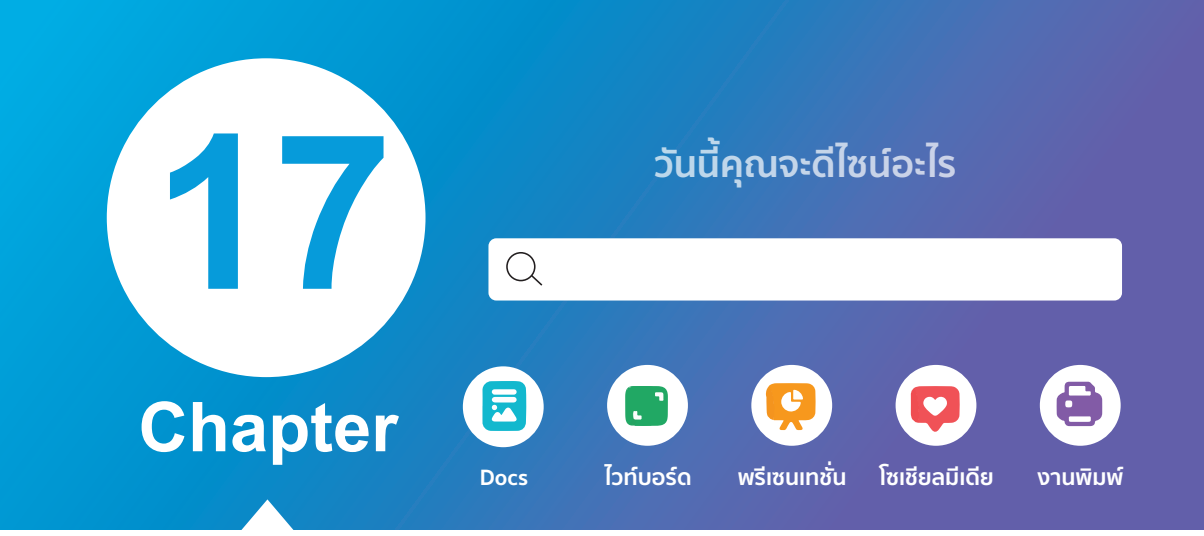

# Popular Design งานดีไซน์ยอดนิยม

ในโลกของการออกแบบยุคดิจิทัล Canva ได้ กลายเป็นเครื่องมือที่เปลี่ยนแปลงวิธีการสร้างสรรค์ งานออกแบบอย่างแท้จริง ไม่ว่าคุณจะเป็นนักเรียน คน ทำงาน นักธุรกิจ หรือแม้แต่นักออกแบบมืออาชีพ ความ เรียบง่ายแต่ทรงพลังของ Canva ช่วยให้ทุกคนสามารถ สร้างผลงานที่ดูดีได้ในเวลาอันสั้น บทเรียนนี้จะพาคุณ ไปสำรวจ "งานออกแบบยอดนิยมใน Canva" ที่ไม่เพียง แต่สร้างแรงบันดาลใจ แต่ยังพร้อมให้คุณนำไปปรับใช้กับ โปรเจ็คต์ของคุณเอง มาร่วมค้นพบเคล็ดลับและเทคนิคที่ จะยกระดับงานออกแบบของคุณให้โดดเด่นและแตกต่าง ไปพร้อมกัน!

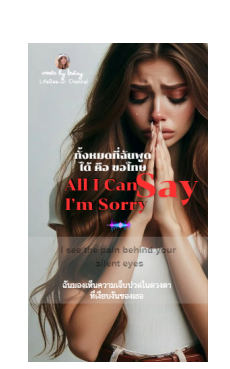

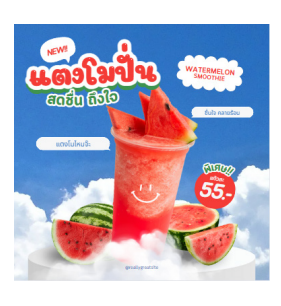

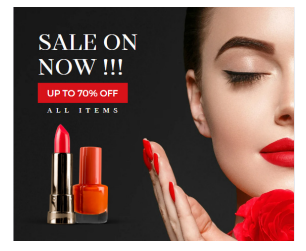

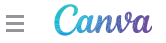

# งานออกแบบที่ผู้คนนิยมใช้งานมากที่สุด

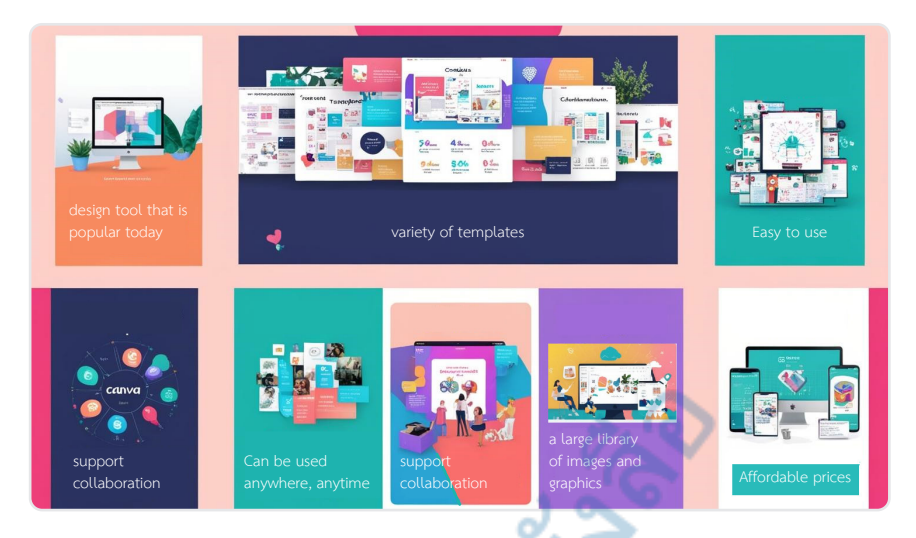

การใช้ Canva ในการออกแบบงานในปัจจุบันมีข้อดีหลายประการที่ทำให้ได้รับความนิยมอย่างมาก โดยสามารถ สรุปเป็นหัวข้อหลักๆ ได้ดังนี้

- ใช้งานง่าย : Canva ออกแบบมาให้ใช้งานง่ายแม้ผู้ที่ไม่มีทักษะการออกแบบมาก่อน ด้วยอินเทอร์เฟซที่เป็น มิตรต่อผู้ใช้และมีเครื่องมือที่ไม่ซับซ้อน ทำให้ทุกคนสามารถสร้างงานออกแบบได้อย่างรวดเร็ว
- เท็มเพลตที่หลากหลาย : Canva มีเท็มเพลตที่พร้อมใช้งานมากมาย ทั้งสำหรับโพสต์โซเชียลมีเดีย, โฆษณา, บทความ, เอกสาร และงานกราฟิกทุกประเภท ซึ่งช่วยประหยัดเวลาและสามารถปรับแต่งให้ตรงกับ ความต้องการได้ทันที
- การทำงานร่วมกันอย่างง่ายดาย : Canva รองรับการทำงานเป็นทีม สามารถแซร์งานออกแบบให้กับผู้อื่น ได้ทันที และร่วมกันแก้ไขได้แบบเรียลไทม์ จึงเหมาะสำหรับโปรเจ็คต์ที่ต้องการความร่วมมือจากหลายฝ่าย
- การเข้าถึงทรัพยากรและภาพสต็อก : Canva มีคลังภาพและกราฟิกสต็อกขนาดใหญ่ รวมถึงไอคอนและ ภาพประกอบมากมายที่สามารถนำมาใช้งานได้อย่างสะดวก ไม่ต้องเสียเวลาหาภาพจากแหล่งอื่น
- **ราคาเข้าถึงง่าย**: Canva มีทั้งเวอร์ชั่นฟรีและเวอร์ชั่นพรีเมี่ยม (Canva Pro) ที่ราคาไม่แพงเมื่อเทียบกับ ซอฟต์แวร์ออกแบบอื่นๆ นอกจากนี้ยังมีฟีเจอร์ที่หลากหลายที่สามารถตอบสนองความต้องการได้มากมาย แม้ใช้แค่เวอร์ชั่นฟรี
- เครื่องมือ Al และ Automation : Canva มีการนำเทคโนโลยี Al มาช่วยในการออกแบบ เช่น การสร้างภาพ ด้วยข้อความ, การแก้ไขรูปภาพอัตโนมัติ, การสร้างวิดีโอจากสไลด์ และการจัดวางข้อมูลอัตโนมัติ ทำให้งาน ออกแบบมีประสิทธิภาพและรวดเร็วยิ่งขึ้น
- เข้าถึงได้ทุกที่ทุกเวลา : Canva เป็นแพลตฟอร์มที่สามารถเข้าถึงได้ผ่านเว็บเบราว์เซอร์และแอพบนมือถือ ทำให้ผู้ใช้สามารถออกแบบงานได้ทุกที่ทุกเวลา โดยไม่จำเป็นต้องติดตั้งซอฟต์แวร์หนักๆ

440 สร้างงาน Design ง่ายๆ ใช้ได้ทุก Media ด้วย Canva + Al design tools

#### 🖻 💽 煤 📮 🖨

#### ้ตัวอย่างงานออกแบบที่นิยมใช้งาน

โพสต์โซเซียลมีเดีย (Social Media)

เช่น : โพสต์ Instagram ที่มีการใช้ภาพสีสดใส พร้อมข้อความคำคมสั้นๆ ที่สะดุดตา หรือการออกแบบ Stories ที่ใช้ภาพเคลื่อนไหวแบบง่ายๆ เพื่อดึงดูดผู้ติดตามให้สนใจ เช่น โปรโมชั่นพิเศษหรือประกาศกิจกรรมต่างๆ ตัวอย่าง : TikTok วิดีโอสั้นที่แสดงผลิตภัณฑ์ใหม่ พร้อมเอฟเฟ็กต์พิเศษและเพลงที่กำลังฮิต เพื่อให้เกิดการ มีส่วนร่วมมากขึ้น

โฆษณาออนไลน์ (Ads)

เช่น : การออกแบบโฆษณา Facebook ที่มีภาพสินค้าชัดเจน พร้อมคำโปรยที่โดดเด่นและลิงก์ที่ชัดเจน เพื่อให้ผู้ชมคลิกเข้าไปดูรายละเอียดเพิ่มเติม

**ด้วอย่าง** : โฆษณาแบบ Banner สำหรับเว็บไซต์ที่ใช้สีสดใสและดีไซน์ทันสมัย เพื่อสร้างความดึงดูดให้กับ แบรนด์

อินโฟกราฟิก (Infographics)

เช่น : การออกแบบอินโฟกราฟิกเพื่อสรุปข้อมูลสำคัญ เช่น ผลสำรวจความพึงพอใจของลูกค้า หรือขั้นตอน การทำงานที่ซับซ้อนให้ง่ายต่อการเข้าใจ ด้วยการใช้ไอคอนและสีที่ชัดเจน

<mark>ตัวอย่าง</mark> : แผนภาพเปรียบเทียบประโยชน์ของผลิตภัณฑ์สองประเภท ที่แสดงข้อมูลให้เข้าใจได้ในพริบตาเดียว

สติ๊กเกอร์และไอคอน (Sticker and Icon)

<mark>เช่น</mark> : สติ๊กเกอร์น่ารักที่ใช้สำหรับ Instagram Stories หรือ Line ที่มีดีไซน์เฉพาะตัว และสื่อสารอารมณ์ได้ดี เช่น สติ๊กเกอร์รูปอาหารน่ารักๆ หรือสติ๊กเกอร์ที่ใช้ในช่วงเทศกาลพิเศษ

<mark>ตัวอย่าง</mark> : ไอคอนที่ออกแบบให้เข้ากับแอพพลิเคชันหรือเว็บไซต์ เพื่อช่วยให้การนำทางง่ายขึ้นและมี ความสวยงาม

อีเมลนิวส์เลตเตอร์ (Email and Newsletter)

<mark>เช่น</mark> : อีเมลส่งข่าวสารที่มีรูปภาพเด่นและข้อความสั้นๆ พร้อมปุ่ม Call-to-Action ที่ชัดเจน เช่น การประกาศ โปรโมชั่น หรือข้อมูลข่าวสารเกี่ยวกับกิจกรรมล่าสุดของแบรนด์

<mark>ตัวอย่าง</mark> : อีเมลสรุปบทความที่มีการจัดเลย์เอาต์แบบอ่านง่าย มีการใช้สีที่สอดคล้องกับแบรนด์

การสร้างแบรนด์และโลโก้ (Brand and Logo)

เช่น : การออกแบบโลโก้ที่มีความเรียบง่าย แต่สื่อถึงตัวตนของแบรนด์ได้ชัดเจน เช่น โลโก้ที่ใช้สีพื้นฐานและ มีลายเส้นที่สะอาดตา

<mark>ตัวอย่าง</mark> : นามบัตรที่มีการจัดวางข้อมูลอย่างดี ใช้ฟอนต์ที่อ่านง่าย และมีการใช้สีที่โดดเด่นและแตกต่างเพื่อ สร้างความประทับใจให้กับผู้รับ

สไลด์นำเสนอ (Presentation)

เช่น : สไลด์แบบ PowerPoint สำหรับการนำเสนอธุรกิจที่ใช้การจัดเรียงข้อมูลเป็นอย่างดี พร้อมกราฟิกที่ สวยงามและชัดเจน เน้นการใช้กราฟและภาพประกอบเพื่อสนับสนุนข้อมูล

<mark>ตัวอย่าง</mark> : สไลด์การนำเสนอแนวสร้างสรรค์สำหรับการเรียนการสอนที่ใช้ภาพและสีสันที่น่าสนใจ เพื่อดึงดูด ความสนใจของผู้ฟังตลอดการนำเสนอ

Chapter 17 : Popular Design งานดีไซน์ยอดนิยม 441

## โพสต์โซเซียลมีเดีย (Social Media)

ในปัจจุบันโพสต์ใน Social Media ที่น่าสนใจและได้รับความนิยมใช้มีหลายประเภท โดยส่วนใหญ่จะเน้นความ สร้างสรรค์และการดึงดูดความสนใจของผู้ชม ตัวอย่างที่ได้รับความนิยมโพสต์ในลักษณะเหล่านี้ไม่เพียงแค่ดึงดูดความ สนใจ แต่ยังช่วยสร้างความสัมพันธ์ที่ดีระหว่างแบรนด์และผู้ติดตาม เพิ่มยอดการเข้าถึง และส่งเสริมการมีส่วนร่วมที่ ดีขึ้นในโลกโซเซียลมีเดีย เช่น โพสต์ลง Instagram ที่มีการใช้ภาพสีสดใส พร้อมข้อความคำคมสั้นๆ ที่สะดุดตา หรือ การออกแบบ Stories ที่ใช้ภาพเคลื่อนไหวแบบง่ายๆ เพื่อดึงดูดผู้ติดตามให้สนใจ เช่น โปรโมชั่นพิเศษหรือประกาศ กิจกรรมต่างๆ ซึ่งสิ่งที่จะสร้างเพื่อใช้งานบนโซเซียลมีเดียหลักๆ กลุ่มที่ต้องการเรียนรู้และเสริมความรู้ใหม่ๆ มีดังนี้

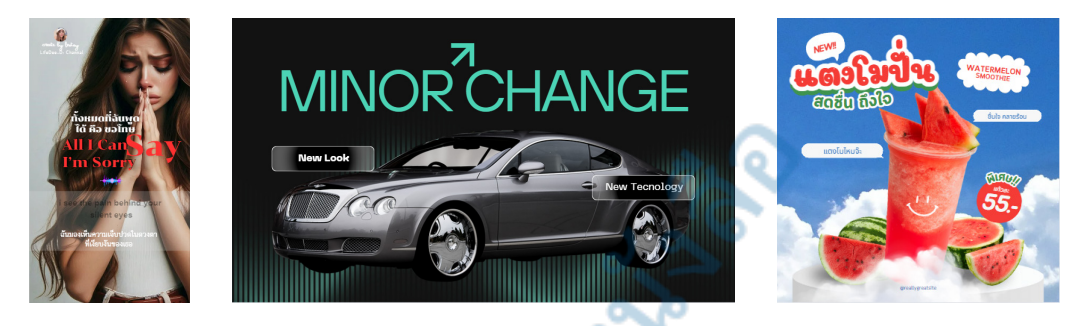

- โพสต์ภาพและกราฟิก: การใช้ภาพสวยๆ หรือกราฟิกที่มีสีสันสดใส มักจะดึงดูดความสนใจได้ดี โดยเฉพาะ ภาพที่มีข้อความหรือ Quote ที่สื่อถึงอารมณ์หรือแรงบันดาลใจ จะช่วยเพิ่มการมีส่วนร่วม (Engagement) ได้มากขึ้น
- วิดีโอสั้น (Short Video) : วิดีโอสั้นๆ ในรูปแบบ Reels หรือ TikTok ที่มีความยาวไม่เกิน 1 นาที เน้นความ สนุกสนาน ให้ข้อมูลที่กระชับ หรือสอนเทคนิคอะไรบางอย่างแบบสั้นๆ กำลังเป็นที่นิยมมาก เนื่องจากมีความ บันเทิงและเข้าใจง่าย
- Infographics : การใช้ Infographics เพื่อแสดงข้อมูลที่ซับซ้อนให้ดูง่ายขึ้น เป็นอีกหนึ่งรูปแบบที่ได้รับความ นิยม โดยเฉพาะในกลุ่มธุรกิจหรือการศึกษาที่ต้องการสื่อสารข้อมูลจำนวนมากอย่างกระชับและน่าสนใจ
- โพสต์แบบ Carousel : โพสต์ประเภทสไลด์หลายภาพในหนึ่งโพสต์ (Carousel) ช่วยให้ผู้ใช้สามารถเลื่อนดู ข้อมูลได้อย่างต่อเนื่อง ซึ่งเหมาะสำหรับการแสดงสินค้า บทความยาว หรือข้อมูลที่ต้องการแบ่งเป็นตอนๆ
- ภาพเคลื่อนไหว (GIFs & Memes) : GIFs และ Memes ที่เกี่ยวข้องกับเหตุการณ์หรือวัฒนธรรมปัจจุบัน มักจะสร้างความสนุกสนานและเป็นไวรัลได้ง่าย ซึ่งมักจะดึงดูดผู้ชมได้ดี และเพิ่มการมีส่วนร่วมของโพสต์
- โพสต์บอกเล่าเรื่องราว (Storytelling) : การเล่าเรื่องราวที่น่าสนใจหรือลงรายละเอียดเกี่ยวกับเหตุการณ์ บางอย่าง โดยเฉพาะเรื่องราวส่วนตัวหรือประสบการณ์ที่น่าสนใจ สามารถสร้างความสัมพันธ์ที่ดีและทำให้ ผู้ชมรู้สึกเชื่อมโยงกับแบรนด์หรือผู้โพสต์ได้
- Content สอนหรือให้ความรู้ (Educational Content) : โพสต์ที่ให้ข้อมูลหรือสอนเรื่องต่างๆ เช่น เคล็ดลับ, How-To หรือบทความสั้นเกี่ยวกับหัวข้อที่เป็นประโยชน์ ได้รับความนิยมมากในกลุ่มที่ต้องการเรียนรู้และ เสริมความรู้ใหม่ๆ
- 442 สร้างงาน Design ง่ายๆ ใช้ได้ทุก Media ด้วย Canva + AI design tools

#### 🗟 💽 煤 📮 🖨

# 🔍 โฆษณาออนไลน์ (Ads)

การออกแบบโฆษณาในปัจจุบันจะทำได้ทั้งบน Instagram, Facebook, TikTok, X (Twitter) ซึ่งจะมีรูปแบบ และขนาดของป้ายโฆษณาคล้ายๆ กัน มีภาพสินค้าชัดเจน พร้อมคำโปรยที่โดดเด่น และลิงก์ที่ชัดเจนเพื่อให้ผู้ชม คลิกเข้าไปดูรายละเอียดเพิ่มเติม หรือโฆษณาแบบ Banner สำหรับเว็บไซต์ที่ใช้สีสดใสและดีไซน์ทันสมัย เพื่อสร้าง ความดึงดูดให้กับแบรนด์

ตัวอย่างป้ายโฆษณาใน Facebook ขนาด 940x788 พิกเซล แบบสี่เหลี่ยมที่นิยมใช้งานเป็นขนาดมาตรฐาน แสดงผลข้อมูลได้ครบ ซึ่ง Canva จะมีให้เลือกเท็มเพลตมาใช้งานหลากหลายกลุ่มครอบคลุมงานที่ใช้ เราก็นำมาแก้ไข ปรับปรุงให้เป็นงานของเราได้ เช่น เปลี่ยนรูปภาพ, ข้อความ, กราฟิก หรือโทนสีของภาพได้ตามต้องการ

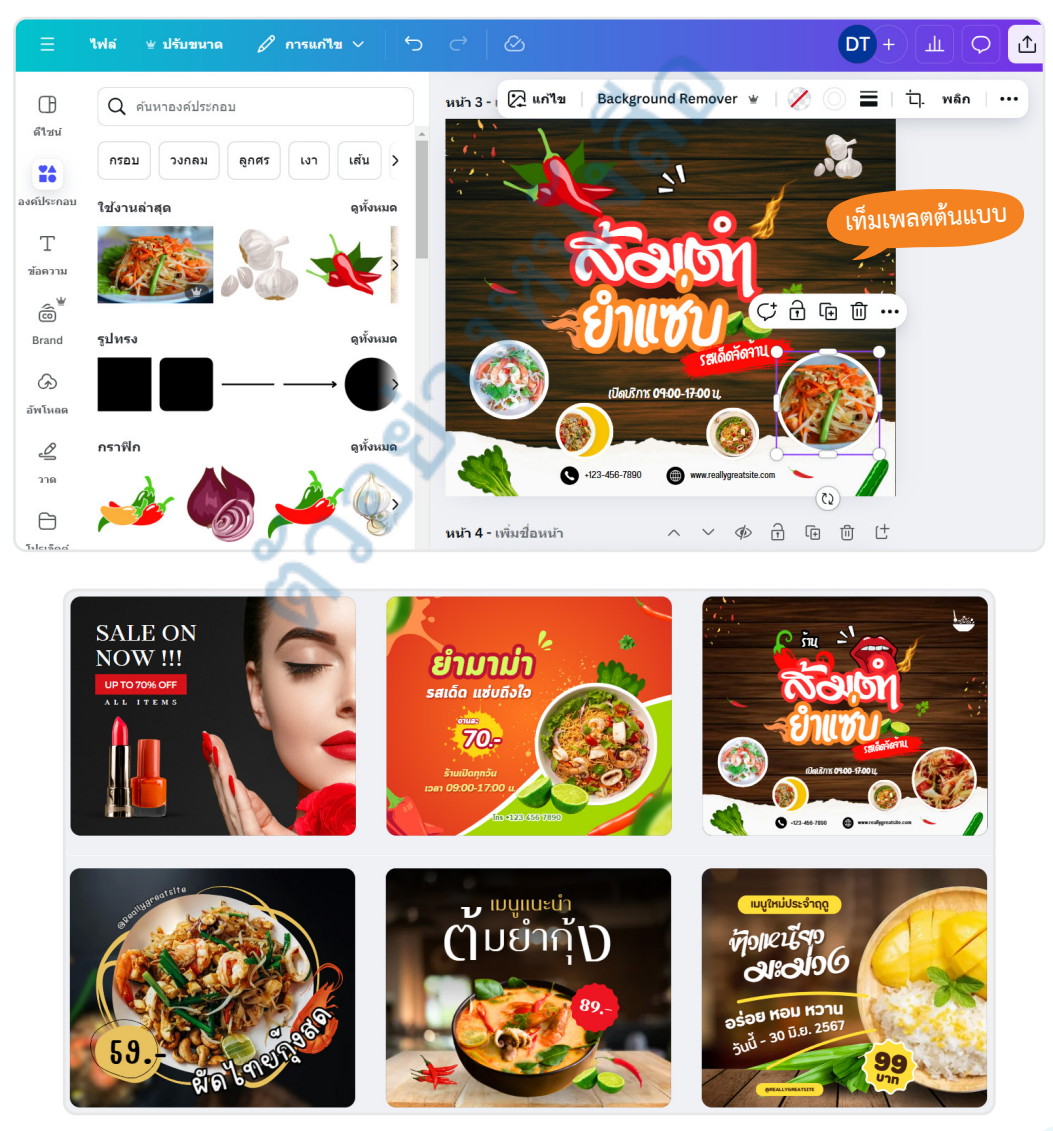

Chapter 17 : Popular Design งานดีไซน์ยอดนิยม 443

# สติ๊กเกอร์และไอคอน (Sticker and Icon)

สติ้กเกอร์และไอคอน คือการออกแบบสติ้กเกอร์ที่ใช้ในการสื่อสารบนโซเซียลมีเดียและแอพส่งข้อความได้รับ ความนิยม โดยเฉพาะในแคมเปญการตลาดหรือการสร้างเอกลักษณ์ให้กับแบรนด์ การสร้างสติ้กเกอร์และไอคอน (Sticker and Icon) สำหรับใช้บนโซเซียลมีเดีย มักจะเน้นที่ความน่าสนใจ ดึงดูดสายตา และสื่อสารข้อความได้อย่าง รวดเร็ว ตัวอย่างการออกแบบที่เป็นที่นิยม ได้แก่

- สติ๊กเกอร์แสดงอารมณ์ (Emotion Stickers) สติ๊กเกอร์ที่แสดงอารมณ์ต่างๆ เช่น หน้ายิ้ม, หน้าหัวเราะ, หน้า เศร้า, หัวใจตาโต ใช้เพื่อแสดงความรู้สึกหรืออารมณ์ที่ตรงกับโพสต์ ทำให้ผู้ติดตามสามารถเข้าใจอารมณ์ ของคอนเทนต์ได้ทันที
- สติ๊กเกอร์กำพูด (Text Stickers) สติ๊กเกอร์ที่มีข้อความสั้นๆ เช่น "Thank You", "ดีจัง!", "เยี่ยม!", "สุดยอด!"
   หรือ "รักเลย!" ใช้ในการเน้นข้อความสำคัญ หรือทำให้โพสต์ดูสนุกสนานและดึงดูดมากขึ้น
- ไอคอนสัญลักษณ์ (Symbol Icons) ไอคอนรูปหัวใจ, ดาว, ลูกศร หรือสัญลักษณ์ที่เกี่ยวข้องกับคอนเทนต์ เช่น ไอคอนอาหาร, ไอคอนดนตรี ใช้เพื่อเพิ่มความน่าสนใจให้กับโพสต์โดยไม่ต้องใช้พื้นที่มาก สติ๊กเกอร์ แนวคำคม (Quote Stickers) สติ๊กเกอร์ที่มีคำคมหรือข้อความให้กำลังใจ เช่น "คุณทำได้!", "สู้ๆ!" หรือ "ไม่มี อะไรที่เป็นไปไม่ได้" ใช้ในการสร้างแรงบันดาลใจและเชื่อมโยงกับผู้ติดตาม
- สติ๊กเกอร์แนวเทศกาลและวันพิเศษ (Holiday and Special Occasion Stickers) สติ๊กเกอร์ที่เกี่ยวข้องกับ เทศกาล เช่น วันปีใหม่, วันคริสต์มาส, วันวาเลนไทน์ หรือเทศกาลท้องถิ่น ใช้เพื่อเพิ่มบรรยากาศในช่วง เทศกาลและทำให้โพสต์ดูเข้ากับช่วงเวลานั้นๆ
- ไอคอนสินค้า (Product Icons) ไอคอนที่เป็นรูปสินค้าหรือบริการ เช่น รูปกล่องของขวัญ, รูปผลิตภัณฑ์, สินค้า ใช้ในการโปรโมตสินค้าหรือติดที่สินค้าเพื่อให้มีความเด่นชัดและเป็นที่จดจำของผู้ซื้อ/ผู้ชม
- สติ๊กเกอร์สนับสนุนกิจกรรมหรือแคมเปญ (Support and Campaign Stickers) สติ๊กเกอร์ที่ใช้ในแคมเปญ การตลาดหรือสนับสนุนกิจกรรมเฉพาะ เช่น "ลดราคา", "ฟรีค่าส่ง" หรือ "ร่วมมือกัน" ช่วยเพิ่มการมีส่วนร่วม ของผู้ติดตามในกิจกรรมหรือแคมเปญที่กำลังจัดขึ้น

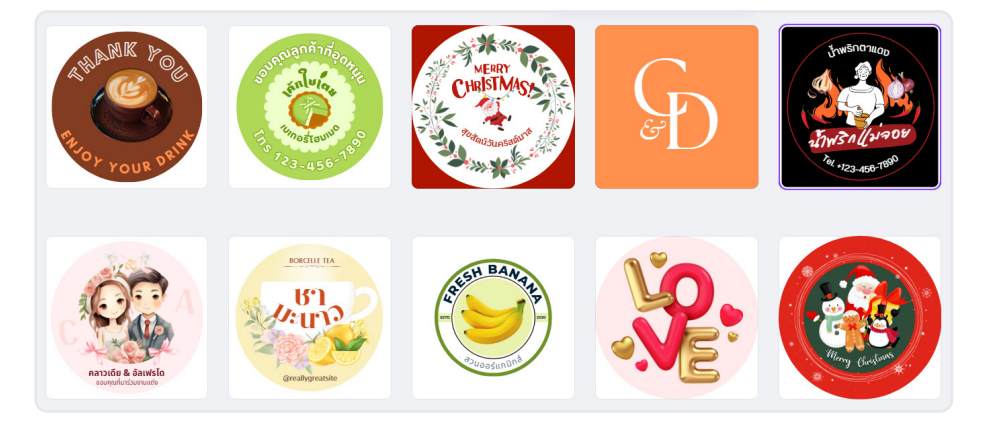

444 สร้างงาน Design ง่ายๆ ใช้ได้ทุก Media ด้วย Canva + AI design tools

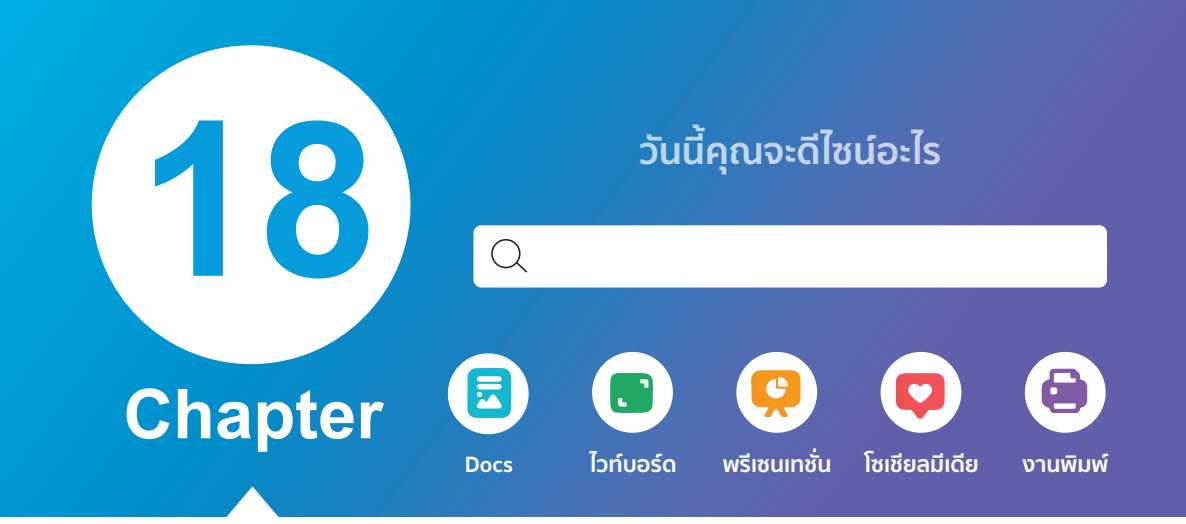

# Canva With Al ใช้ Al ช่วยออกแบบ

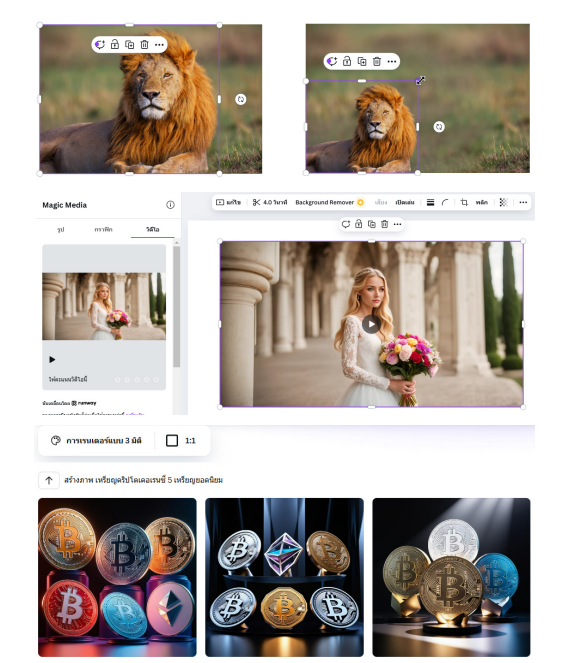

การใช้ Canva ด้วย AI ในการออกแบบช่วยให้การ สร้างสรรค์งานกราฟิกและเนื้อหาดีไซน์เป็นไปอย่าง รวดเร็วและมีประสิทธิภาพมากยิ่งขึ้นโดย AI จะช่วยแนะนำ เท็มเพลตอัตโนมัติ สร้างเนื้อหาตามความต้องการของคุณ จากข้อความ และปรับแต่งงานออกแบบให้ตรงกับสไตล์ ของแบรนด์ได้อย่างง่ายดาย ด้วยเครื่องมืออย่าง Magic Write, Magic Design และ Background Remover ผู้ใช้ สามารถทำงานที่ซับซ้อนให้เรียบง่ายและประหยัดเวลา ซึ่งทำให้การออกแบบที่ดูเป็นมืออาชีพนั้นเป็นเรื่องที่ ทุกคนสามารถทำได้ไม่จำเป็นต้องมีทักษะเชิงเทคนิคสูงๆ

และการใช้ฟีเจอร์ Magic Media และ Dream Lab ในการสร้างภาพ 3 มิติ มีมุมมองเสมือนจริง สำหรับงาน ออกแบบผลิตภัณฑ์หรือการนำเสนอสำหรับนักศึกษาและ ผู้สร้างคอนเทนต์เพื่อการเรียนรู้ ด้วยการเรนเดอร์แบบ 3 มิติ สร้างภาพขึ้นมาใช้งานเอง

## 🗧 การใช้ Al Features ใน Canva

ใน Canva เราสามารถสร้างงานดีไซน์ได้หลากหลายรูปแบบ ซึ่งปกติก็ใช้งานง่ายอยู่แล้วเพราะมีเท็มเพลตให้ เลือกใช้มากมาย แต่ในปัจจุบันสิ่งที่เราจะขาดไม่ได้คือการทำงานกับ AI ซึ่งกำลังได้รับความนิยมเพราะ AI ได้เข้ามา มีบทบาทในชีวิตประจำวันสูงในทุกมิติ Canva จึงมีเครื่องมือใหม่ๆ เกี่ยวกับ AI เพิ่มเข้ามาให้ใช้งาน โดยจะแยกได้ดังนี้

VDO Highlights

- สำหรับสายการตัดต่อวิดีโอ ในฟีเจอร์นี้จะคัดไฮไลท์ของวิดีโอออกมา แค่อัพโหลดวิดีโอขึ้น แล้วคลิกที่การ ตัดต่อ Highlight AI เอไอจะประมวลผลและเลือกช่วงเวลาที่เป็นไฮไลท์ของวิดีโอขึ้นมาให้ทันทีและเลือก เพิ่มเข้ามาใช้งานได้
- Magic Grab
  - ใช้สำหรับเลือกเพื่อเคลื่อนย้ายและปรับขนาดออบเจ็กต์ไม่ว่าจะเป็นคนหรือสิ่งของ ซึ่งเทคนิคนี้ก็คือการ ไดคัท (Di-cut) รูปภาพในแบบที่เราคุ้นเคยจากที่ผ่านมานั่นเองแต่จะทำได้ง่ายและเร็วขึ้น จะย่อ, ขยาย, ย้ายตำแหน่ง AI จะคำนวณสิ่งที่ตัดออกมาและปรับพื้นที่รอบๆ ได้เนียนกลมกลืนสวยงาม
- Magic Media
  - เป็นการแปลงข้อความให้เป็นรูปภาพ, กราฟิก และวิดีโอ เป็นการใช้ AI สร้างภาพจากคำบรรยายบอก เล่าของเราลงไปว่าอยากได้อะไรแบบไหน ทำให้เราสร้างภาพและวิดีโอนำมาใช้งานได้ง่ายๆ และตรงกับ วัตถุประสงค์ของเรา เรียกว่าเป็นการ Generate ภาพให้เราใช้งาน
- Magic Switch
  - การเปลี่ยนดีไซน์ของคุณให้เป็นเอกสารในรูปแบบต่างๆ ได้แบบรวดเร็ว เช่น จากงานพรีเซนเทชั่นให้เป็น เอกสารแบบ Docs นอกจากนี้ยังสามารถให้แปลเอกสารจากภาษาหนึ่งให้เป็นอีกภาษาหนึ่งได้ด้วยการ Translate โดยใช้เครื่องมือ Resize and Magic Switch ช่วยลดการทำงานที่ซับซ้อนได้ดีทีเดียว

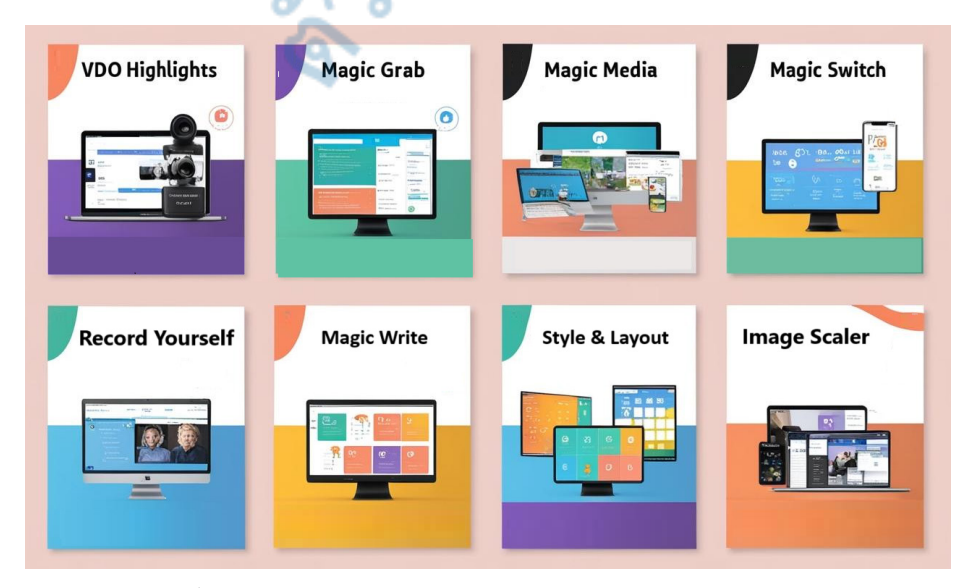

468 สร้างงาน Design ง่ายๆ ใช้ได้ทุก Media ด้วย Canva + AI design tools

## ้ เครื่องมือ Quick Action Toolbar

เครื่องมือ Quick Action Toolbar เครื่องมือที่ใช้ปรับแต่ง เมื่อเลือกอะไรก็จะใช้งานได้เลยตาม Elements ที่เรา เลือก เมื่อแทรกองค์ประกอบอะไรเข้ามาทำงาน สามารถปิดหน้าต่าง (X) ขององค์ประกอบได้ เพื่อเพิ่มพื้นที่การทำงาน ให้มากขึ้น หากต้องการแสดงก็แค่คลิกที่ปุ่ม องค์ประกอบ (Elements) ใหม่

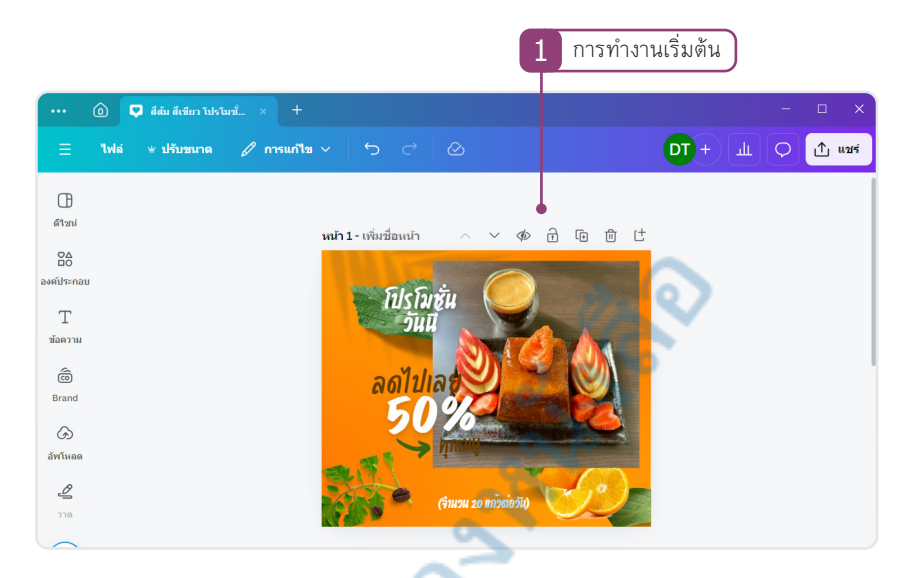

 เมื่อแทรกองค์ประกอบอะไรเข้ามาทำงาน สามารถปิดหน้าต่าง (X) ของหน้าต่างการทำงานขององค์ประกอบ ทางด้านซ้ายมือได้ เพื่อเพิ่มพื้นที่การทำงานให้มากขึ้น หากต้องการแสดงก็แค่คลิกที่แท็บ องค์ประกอบ (Elements) ด้านซ้ายสุดของหน้าต่างได้เช่นเดียวกัน

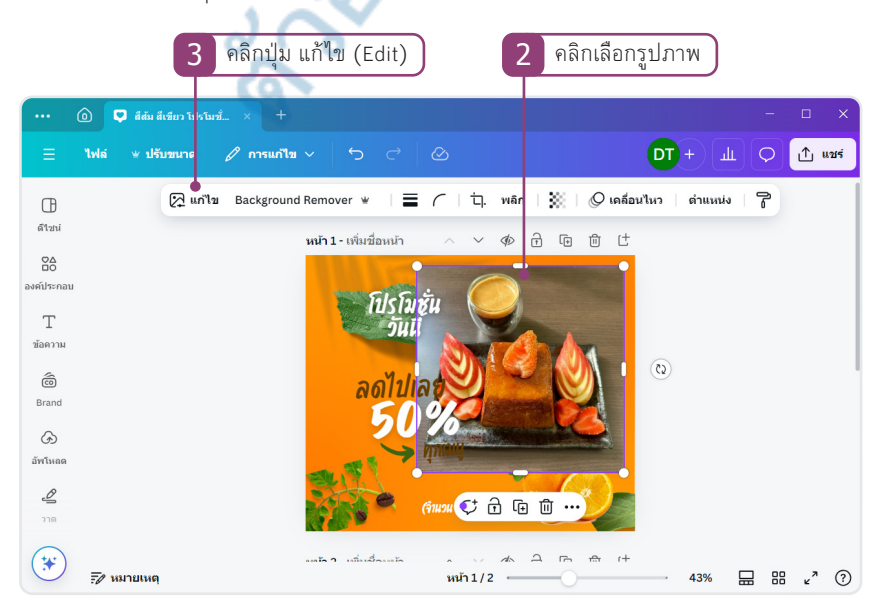

470 สร้างงาน Design ง่ายๆ ใช้ได้ทุก Media ด้วย Canva + AI design tools

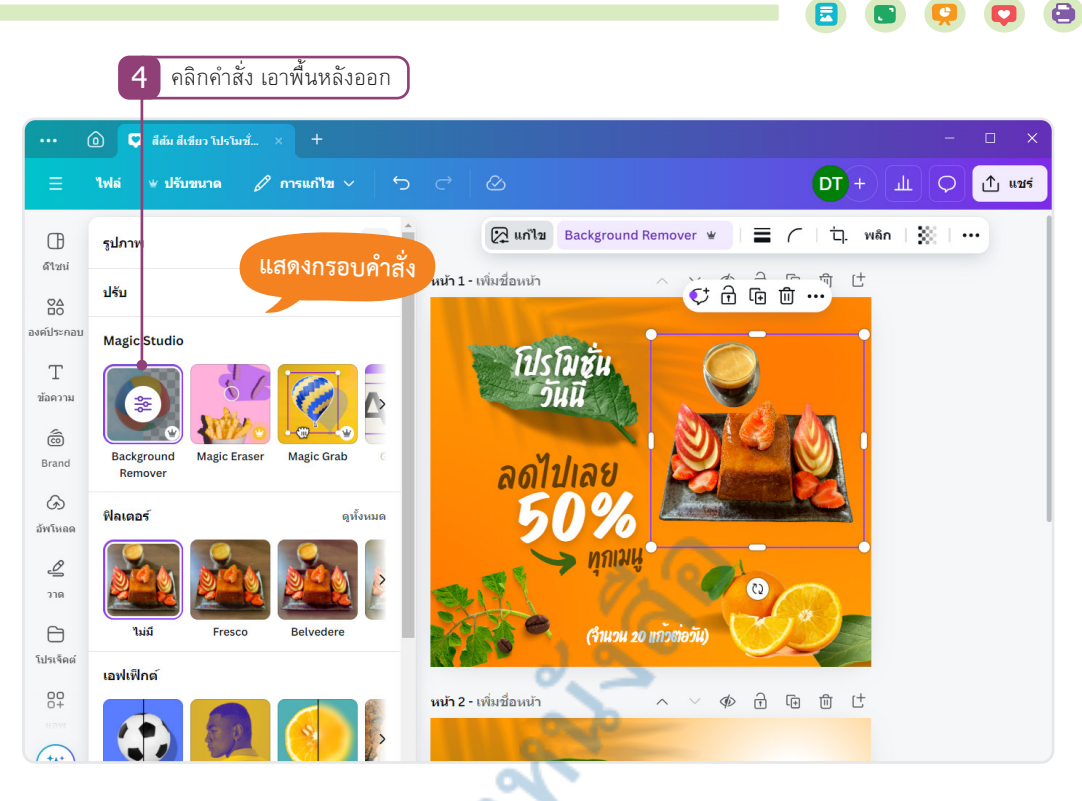

 การปิดหน้าต่าง (X) หรือเปิดหน้าต่างการทำงาน ทำให้เราเข้าถึงการทำงานต่างๆ ได้ง่ายและสะดวกตามลักษณะ การใช้งานแต่ละแบบ

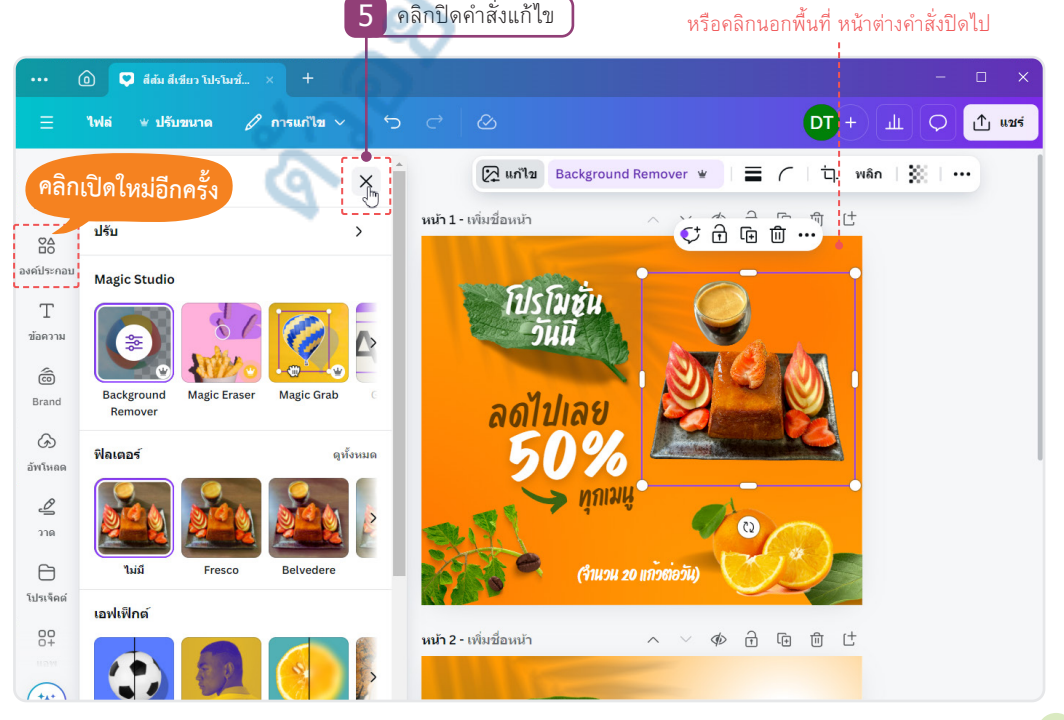

Chapter 18 : Canva With AI ใช้ AI ช่วยออกแบบ 471

# Magic Studio : Background Remover แยกพื้นหลัง

คำสั่งในกลุ่ม Magic Studio คำสั่ง Background Remover ใช้สำหรับแยกรูปภาพออกจากฉากหลัง ซึ่งเทคนิค นี้ก็คือการไดคัท (Di-cut) รูปภาพในแบบที่เราคุ้นเคยจากที่ผ่านมานั่นเองแต่จะทำได้ง่ายและเร็วขึ้น หลังจากแยก ได้แล้ว เราจะย่อ, ขยาย, ย้ายตำแหน่ง ซึ่ง AI จะคำนวณสิ่งที่ตัดออกมาและปรับพื้นที่รอบๆ ให้เนียนและกลมกลืน สวยงามโดยทำได้ดังนี้

 ปุ่ม Background Remover ถ้าเลือกแล้วคลิกที่ปุ่ม AI จะแยกข้อมูลที่เป็นรูปร่างที่ชัดเจนออกจากพื้นหลัง โดยอัตโนมัติ โดยที่เราไม่ต้องเลือกอะไร

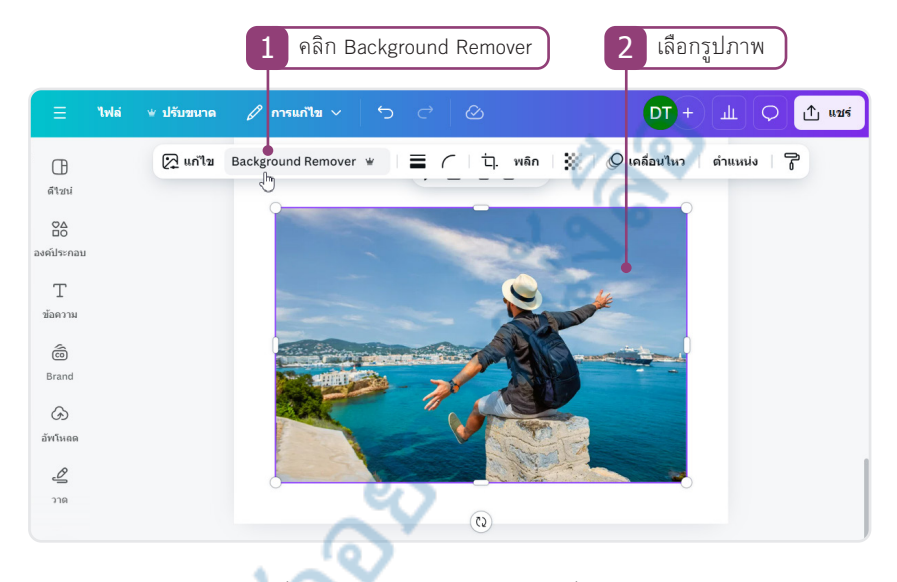

 คลิกปุ่ม แก้ไข (Edit) จะมีคำสั่งกลุ่ม Magic Studio แล้วคลิกที่ปุ่ม Background Remover ก็จะแยกรูปร่าง ออกจากพื้นหลังอัตโนมัติเช่นกัน

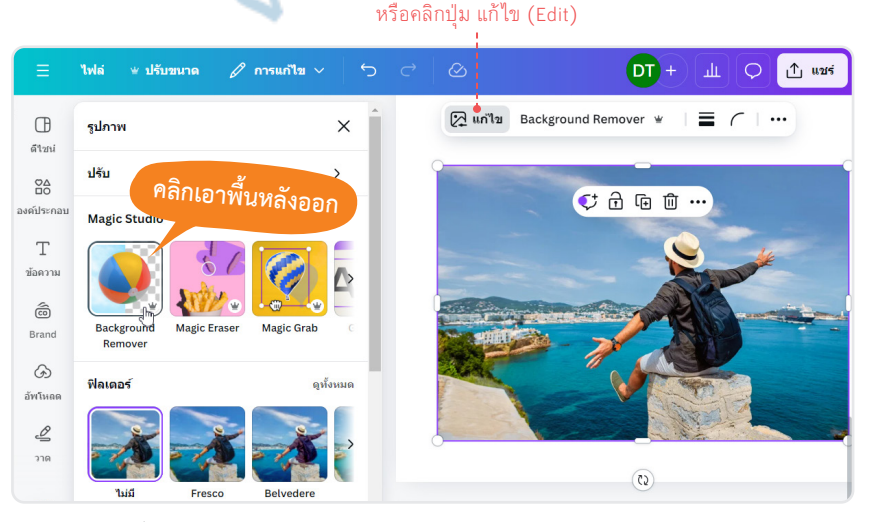

472 สร้างงาน Design ง่ายๆ ใช้ได้ทุก Media ด้วย Canva + AI design tools